## CONTENTS

| SAFETY4                                                                                                    |
|----------------------------------------------------------------------------------------------------|
| Introduction4                                                                                                    |
| PRODUCT PRESENTATION                                                                                                    |
| INSTALLATION7                                                                                                    |
| Unpacking7                                                                                                    |
| Voltage-range selection7                                                                                                    |
| Grounding8                                                                                                    |
| Connecting external reference8                                                                                                    |
| Installing options8                                                                                                    |
| Calibrating the MTCXO8                                                                                                    |
| OPERATING INSTRUCTIONS10                                                                                                    |
| Using the Timer/counter10                                                                                                    |
|                                                                                                    |
| Battery unit22                                                                                                    |
| Battery unit                                                                                                    |
| Battery unit                                                                                                    |
| Battery unit                                                                                                    |
| Battery unit22Error codes22GPIB-INTERFACE OPERATION23Introduction23What can I do using the bus?23                                                                                                    |
| Battery unit22Error codes22GPIB-INTERFACE OPERATION23Introduction23What can I do using the bus?23Connecting the controller24                                                                                                    |
| Battery unit22Error codes22GPIB-INTERFACE OPERATION23Introduction23What can I do using the bus?23Connecting the controller24Giving the counter an address24                                                                                          |
| Battery unit22Error codes22GPIB-INTERFACE OPERATION23Introduction23What can I do using the bus?23Connecting the controller24Giving the counter an address24Checking the communication24                                                              |
| Battery unit22Error codes22GPIB-INTERFACE OPERATION23Introduction23What can I do using the bus?23Connecting the controller24Giving the counter an address24Checking the communication24Two ways of programming25                                     |
| Battery unit22Error codes22GPIB-INTERFACE OPERATION23Introduction23What can I do using the bus?23Connecting the controller24Giving the counter an address24Checking the communication24Two ways of programming25Syntax25                             |
| Battery unit22Error codes22GPIB-INTERFACE OPERATION23Introduction23What can I do using the bus?23Connecting the controller24Giving the counter an address24Checking the communication24Two ways of programming25Syntax25Selecting output separator26 |

| Selecting Measuring-Time             | 27 |
|--------------------------------------|----|
| Selecting Input settings             | 27 |
| Totalize Start/Stop                  | 27 |
| Free-Run/Triggered                   | 28 |
| Service Request                      | 28 |
| Status byte                          | 29 |
| Output mode                          | 29 |
| Bus Learn                            | 31 |
| Programming data out                 | 31 |
| What happens when I switch to local? | 32 |
| Summary of bus commands              | 32 |
| Programming Examples                 | 33 |
| SPECIFICATIONS                       | 37 |
| Measuring functions                  | 37 |
| Input specifications                 | 38 |
| Auxiliary functions                  | 39 |
| Definitions                          | 39 |
| General information                  | 40 |
| Optional accessories                 | 41 |
| Ordering information                 | 42 |
| APPENDIX                             | 43 |
| Checking the sensitivity of counters | 44 |
| INDEX                                | 45 |
|                                      |    |

## **FLUKE**®

#### DECLARATION OF CONFORMITY for

101

FLUKE Timer / Counter PM 6666

Fluke Industrial B.V. Lelyweg 1 7602 EA Almelo The Netherlands

#### **Statement of Conformity**

Based on test results using appropriate standards, the product is in conformity with Electromagnetic Compatibility Directive 89/336/EEC Low Voltage Directive 73/23/EEC

#### Sample tests

Standards used:

IEC 348 (1978) Safety Requirements for Electronic Measuring Apparatus

EN 50081-1 (1992) Electromagnetic Compatibility Generic Emission Standard: EN55011

EN 50082-1 (1992) Electromagnetic Compatibility Generic Immunity Standard: IEC801-2, -3, -4

The tests have been performed in a typical configuration.

This Conformity is indicated by the symbol  $\mathbf{C}\mathbf{\epsilon}$  , i.e. "Conformité européenne".

DMB70-08-95206

## **Guarantee Statement**

This Fluke guarantee is in addition to all rights which the buyer may have against his supplier under the sales agreement between the buyer and the supplier and according to local legislation.

Fluke guarantees this product to be free from defects in material and workmanship under normal use and service for a period of one (1) year from the date of shipment. This guarantee does not cover possible required re-calibration and/or standard maintenance actions. This guarantee extends only to the original end purchaser and does not apply to fuses, batteries or to any product or part thereof that has been misused, altered, or has been subjected to abnormal conditions of operation and handling.

Fluke-supplied software is guaranteed to be properly recorded on non-defective media. We will replace improperly recorded media without charge for 90 days after shipment upon receipt of the software. Our software is not guaranteed to be error free.

Fluke' obligation under this guarantee is limited to have repaired or replace a product that is returned to an authorized Fluke Service Center within the guarantee period, provided that Fluke determines that the product is defective and that the failure has not been caused by misuse, alteration or abnormal operation.

Guarantee service for products installed by Fluke will be performed at the Buyer's facility at no charge within Fluke' service travel area; outside this area guarantee service will be performed at the Buyer's facility only upon Fluke prior agreement and the Buyer shall pay Fluke round trip travel expenses.

If a failure occurs, send the product, freight prepaid, to the Service Center designated by Fluke with a description of the difficulty. At Fluke' option, repairs will be made or the product replaced. Fluke shall return the product, F.O.B. Repair Center, transportation prepaid, unless the product is to be returned to another country, in which case the Buyer shall pay all shipping charges, duties, and taxes. Fluke assume NO risk for damage in transit.

### Disclaimer

The foregoing guarantee is exclusive and is in lieu of all other guarantees, expressed or implied, including but not limited to any implied guarantee of merchantability, fitness, or adequacy for any particular purpose or use. We shall not be liable for any direct, indirect, special incidental, or consequential damages, whether based on contract, tort, or otherwise.

## SAFETY

## Introduction

Read this page carefully before you install and use the PM 6666 Timer/Counter.

This Timer/Counter has been designed and tested in accordance with IEC publication 1010-1, and CSA 22.2 No.231, and has been supplied in a safe condition. The user of this instrument must have the required knowledge of PM 6666. This knowledge can be gained by thoroughly studying this manual.

## **Safety Precautions**

Use generally-accepted safety procedures, in addition to the safety precautions stated in this manual, to ensure personal safety and safe operation of the Timer/Counter.

## **Caution & Warning Statements**

You will find specific warning and caution statements, where necessary throughout the manual. Do not carry out repairs or adjustments to the Timer/Counter without reading the Service Manual, which contains the relevant warnings for such activities.

CAUTION: Indicates where incorrect operating procedures can cause damage to, or destruction of, equipment or other property.

WARNING: Indicates a potential danger that requires correct procedures or practices in order to prevent personal injury.

### **Symbols**

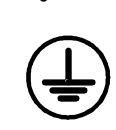

Indicates where the protective ground lead is connected inside the instrument. Never unscrew or loosen this screw.

Signal Ground symbol. This symbol indicates that the signal ground of the connectors are internally connected to the other connectors with the same symbol, and to parts that are easily accessible for the user.

Warning: All the metallic BNC's will carry the same voltage. Applying signals with a common potential of more than 30Vrms (42Vpk or 60Vdc) above ground potential will make the instrument dangerous.

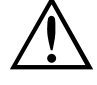

Indicates that the operator should consult the manual.

Such symbols are printed near the input connectors. This symbol on the instrument should encourage the user to use the correct procedure for common instrument ground, and maximum input voltages, as described in the Installation Chapter, Specification, and Battety Unit description.

## If in Doubt About Safety

Whenever you suspect that it is unsafe to use the instrument, you must make it inoperative, clearly mark it to prevent its further operation, and inform the Fluke servicing department.

E.g.The instrument is likely to be unsafe if it is visibly damaged.

## **PRODUCT PRESENTATION**

### General

The PM 6666 is a compact, high resolution, reciprocal Timer/Counter which performs many functions. A number of options are available i.e. HF-input, GPIB-interface, high stability oscillator and rechargeable battery for field use.

A rack-mount kit and a carrying case are also available as accessories.

#### **Rear View**

- S) Rear feet.
- T) Screws for removing the cover.
- U) External-reference-input, BNC connector.
- V) Voltage-range selector.
- W) Power-inlet socket.
- X) GPIB interface-connector (optional).
- Y) GPIB address-selector ( option).

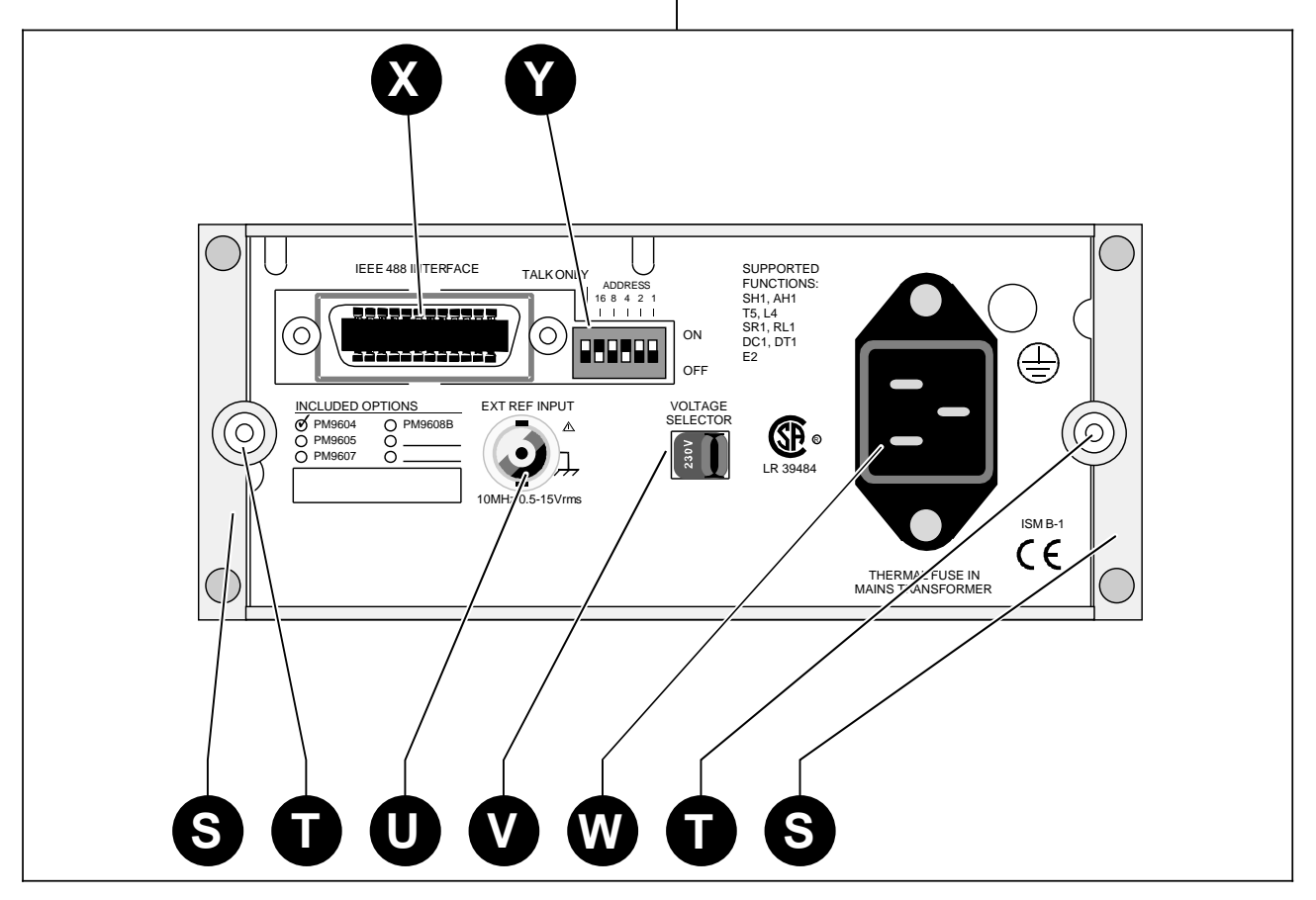

Figure 1 Rear View.

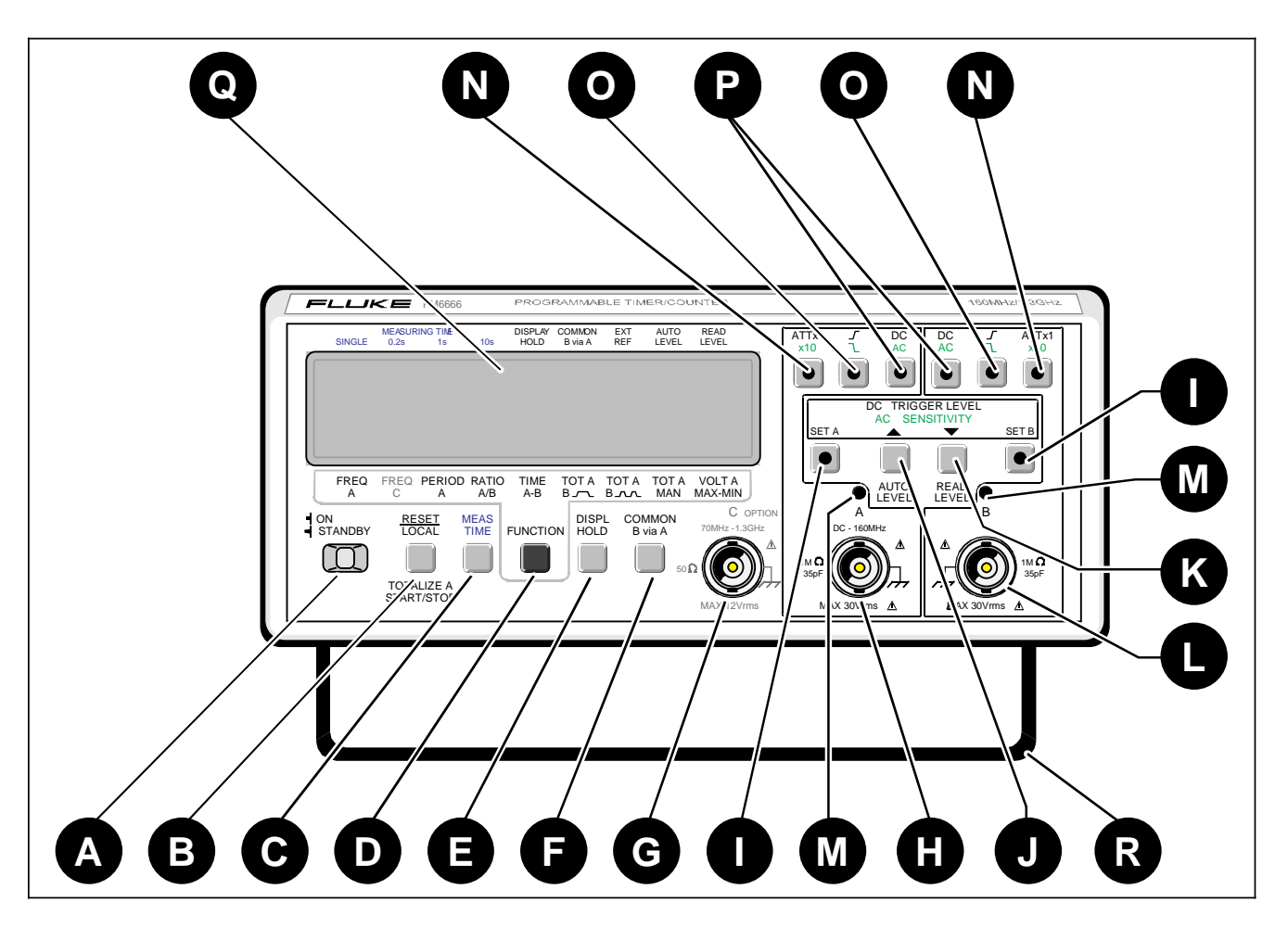

Figure 2 Front View

### **Front View**

- A) Power switch.
- B) Reset button, doubles as Local button if the Timer/Counter is equipped with an GPIB interface. Starts and stops counting if the TOT A MAN function is selected.
- C) Measuring-time selector-button. \*
- D) Function-selector button. \*
- E) Display-hold button. Freezes the display.
- F) COM B via A button connects the signal on input A to input B. The Input-A attenuator and AC/DC switch affect both inputs.
- G) Input-C BNC-connector (optional).
- H) Input-A BNC-connector.
- Set value button, depress to set sensitivity (AC) or trigger level (DC).

- J) Auto level, starts automatic trigger level setting. If 'Set Value' is selected, this button is used to increase the value.
- K) Read level, displays trigger levels. If 'Set Value' is depressed, this button is used to decrease the value.
- L) Input-B BNC-connector.
- M) Trigger indicators.
- N) Attenuator buttons.
- O) Slope selection buttons.
- P) DC or AC coupling selection buttons.
- Q) Large LCD-display.
- R) Tilting support.

\*The selected function is indicated on the display. A short press on the button moves the cursor one step to the right. A long press makes the cursor scroll.

## **INSTALLATION**

## Unpacking

If the Timer/Counter is cold, leave it in the cardboard box until it has reached normal room temperature.

- Lift the Timer/Counter out of the box.
- Remove the polystyrene supports.
- Unpack the Timer/Counter from the plastic bag.
- Reverse the procedure to pack.

### **Check List**

Has the Timer/Counter been damaged in transport? If it has, file a claim with the carrier immediately, and notify the Fluke sales & service organization to make repair or replacement of the instrument easier.

- Check that the package contains the following items in addition to the Timer/Counter:
- This Operators' Manual
- A power cable with protective earth conductor
- A Battery unit if ordered \*)
- An MTCXO oscillator if ordered \*)
- A GPIB interface if ordered \*)
- An HF-input if ordered \*)
- \*) Labels on the rear panel indicate which options are fitted in your Timer/Counter.

# INCLUDED OPTIONS Ø PM 9604 PM 9608B PM 9605 \_\_\_\_\_\_ PM 9607 \_\_\_\_\_\_

Figure 3 Options Label on Rear

## **Voltage Range Selection**

Set the Timer/Counter to the local line voltage before connecting it. As delivered the Timer/Counter may be set to either 115 V or 230 V. The setting is indicated on the voltage range selector on the rear panel.

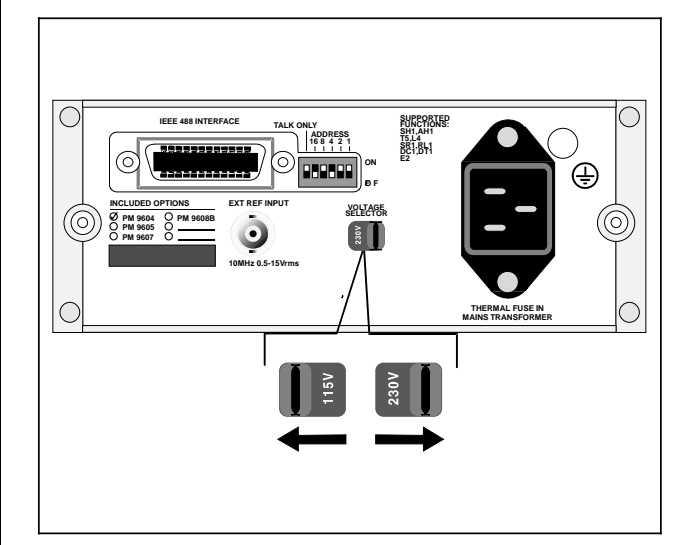

Figure 4 Location of Voltage Range Selector.

If the voltage range setting is incorrect, set the selector in accordance with the local voltage <u>before</u> connecting the power cable to the line.

## Grounding

The Timer/Counter is connected to ground via a sealed three-core power cable, which must be plugged into a socket outlet with a protective ground terminal. No other grounding is permitted for this Timer/Counter. Extension cables must always have a protective ground conductor.

WARNING:Never interrupt the protective grounding intentionally. Any interruption of the protective ground connection inside or outside the instrument, or disconnection of the protective ground terminal is likely to make the instrument dangerous.

## **Connecting External Reference**

If you wish to use an external 10 MHz reference frequency source, connect it via a BNC-cable to the EXT REF INPUT on the rear panel of the Timer/Counter.

When the Timer/Counter starts measuring, it automatically detects the external reference and begins to use it. The EXT REF indicator on the display is switched on.

## **Installing Options**

## Introduction

The options ordered at the same time as the Timer/Counter are normally factory-installed. Other options can be fitted when needed.

The options fit inside the Timer/Counter, but not all at the same time: The HF-input, the high stability-oscillator and either of the GPIB-interface or the Battery-unit can be installed in one and the same Timer/Counter.

## **Calibrating the MTCXO**

The MTCXO Time-base can easily be recalibrated to any 10 MHz reference. To maintain the accuracy of the MTCXO, use a reference with an accuracy of  $3*10^{-8}$ .

The PM 9691 oven-enclosed oscillator used in Fluke counters version /.5. meet this requirement, if calibrated.

## Preparations

If you remove the cover when counter has been switched on, the temperature of the MTCXO will rapidly drop about 10°C. Since the MTCXO must have a stable temperature when calibrated you must wait an hour between removing the cover and calibrating.

If the counter has been switched off more than three hours, you can calibreate it directly.

## **Removing the Cover**

WARNING: When you remove the cover you will expose live parts and accessible terminals which can be dangerous to life.

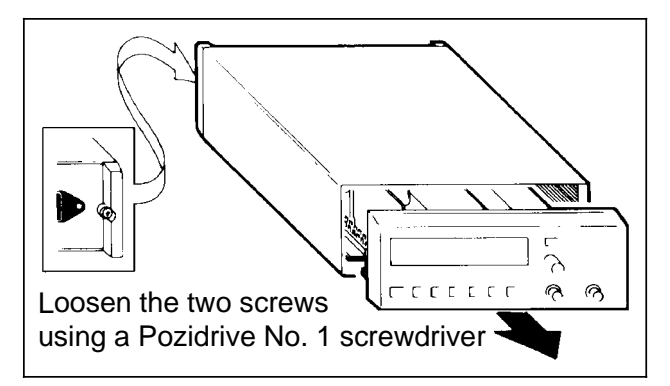

Figure 5 Loosen These Screws to Remove Cover.

- Make sure that the power cable is disconnected.

WARNING: Although the power switch is in the off position, the line voltage is present on the printed circuit board.

- Loosen the two screws in the rear feet.
- Grip around the front panel and gently pull the Timer/Counter out of the cover.

## **Calibration Procedure**

- Remove the cover from the counter.
- Allow the MTCXO to adapt the new ambient temperature. (See 'Preparations'.)
- Connect the 10 MHz reference to Input-A.
- Switch ON the counter.
- Adjust the sensitivity control so that the counter counts properly.
- Hold down the CALIB-button, on the main printed-circuit board in the counter, and press the Reset-button.

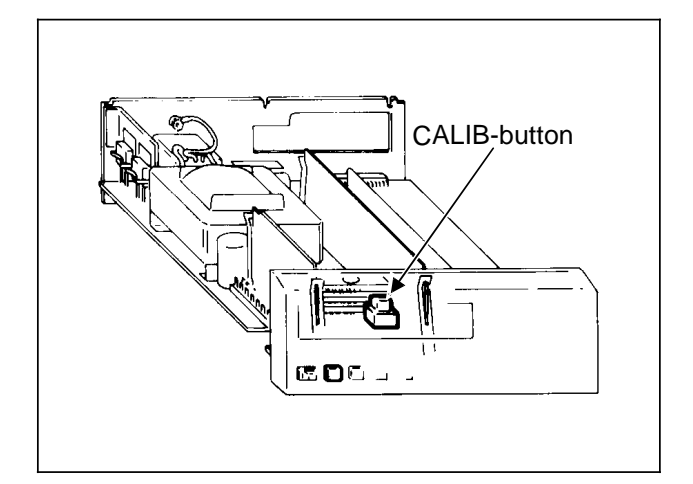

Figure 6 Location of the CALIB-Button.

- Wait about 20 seconds, until the display shows 10.0000000 MHz. Now the oscillator is calibrated.
- Switch OFF the counter and disconnect the 10 MHz reference.
- Fit the cover.

## **OPERATING INSTRUCTIONS**

## Using the Timer/Counter

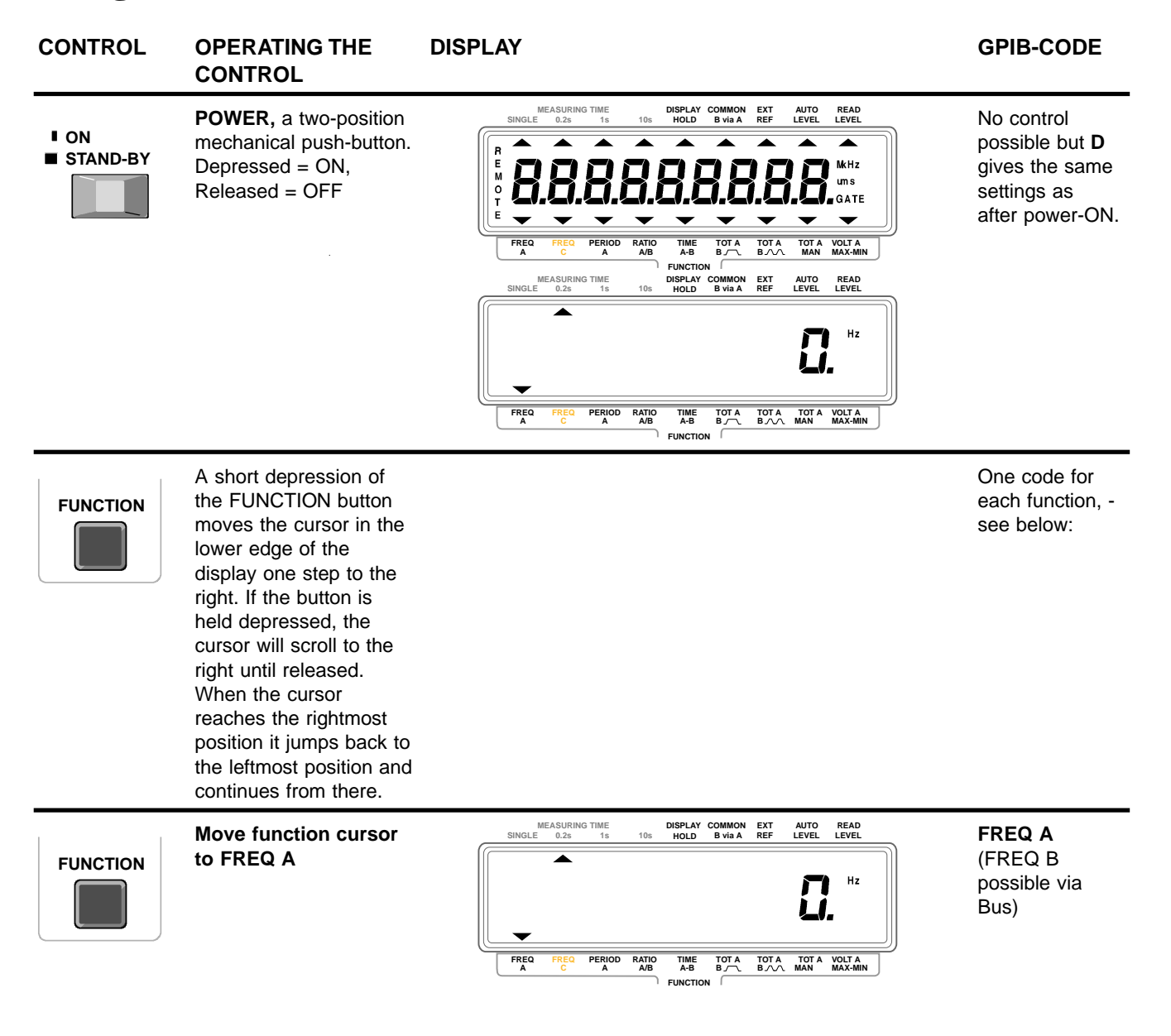

#### HINTS AND COMMENTS

Switches the power ON and OFF. When switched on, the built in microprocessor switches on all segments of the display then it runs a power-up test, checking the measuringlogic of the Timer/Counter before the counter starts working. This test takes about 2 seconds.

If an error is found, an error code will be displayed. Try switching the Timer/Counter off and on again. If error code 01 - 03 persists, call Fluke service. Look on the last page in Error OF = Overflow in the counting registers this manual for Phone No. and address.

WARNING: The power switch operates on the secondary side of the transformer. The power cable must be disconnected from the line outlet socket if it is necessary to completely isolate the Timer/Counter from the line.

Error 01 = RAM memory error Error 02 = Measuring logic error Error 03 = Internal bus error

Selects one of the nine measuring functions available.

The cursor does not stop at FREQ C if no Input-C HF-input is installed.

Reciprocal frequency measurement of the signal at Input-A.

If the signal is sine shaped and the input AC coupled, the minimum input frequency is 20 Hz (at specified sensitivity).

Range:

- 0.1 Hz to 16 MHz (SINGLE measuring-time)
- 1 Hz to 160 MHz (0.2, 1, and 10 s measuring-time)

| CONTROL  | OPERATING THE<br>CONTROL                    | DISPLAY                                                                                                    | GPIB-CODE                                                                                 |
|----------|---------------------------------------------|----------------------------------------------------------------------------------------------------|-------------------------------------------------------------------------------------------|
| FUNCTION | Move function cursor to<br>FREQ C           | MEASURING TIME<br>SINGLE 0.2s 1s 10s DISPLAY COMMON EXT AUTO READ<br>HOLD B VIA A REF AUTO READ<br>LEVEL LEVEL<br>HZ<br>HZ<br>HZ<br>HZ<br>HZ<br>HZ<br>HZ<br>HZ<br>HZ<br>HZ<br>HZ<br>HZ<br>HZ                                                                                                    | FREQ C                                                                                    |
| FUNCTION | Move function cursor to<br>PER A            | MEASURING TIME<br>SINGLE 0.25 15 105 DISPLAY COMMON EXT AUTO READ<br>HOLD BVIRA REF AUTO READ<br>LEVEL LEVEL<br>FREQ FREQ PERIOD RATIO TIME TOTA TOTA TOTA VOLTA<br>A B AB B A B A B A A B A B A A B A A B A B A A B A B A A B A B A A B A A B A B A A B A A A B A A B A A B A A B A A B A A B A A B A A B A A B A A B A A B A A B A A B A A B A A B A A B A A B A A B A A B A A B A A B A A B A A B A A B A A B A A B A A B A A B A A B A A B A A B A A B A A B A A B A A B A A B A A B A A B A A B A A B A A B A A B A A B A A B A A B A A B A A B A A B A A A B A A B A A B A A B A A B A A B A A B A A B A A B A A B A A B A A B A A B A A B A A B A A B A A B A A B A A B A A B A A B A A B A A A B A A A B A A A B A A A A A A A A A A A A A A A A A A A A | PER A                                                                                     |
| FUNCTION | Move function cursor to <b>RATIO A/B</b>    | MEASURING TIME<br>SINGLE 0.2s 1s 10s HOLD B vis A REF LEVEL LEVEL                                                                                                    | <b>RATIO A,B</b><br>(RATIO B,A<br>RATIO C/A and<br>RATIO C/B<br>also possible<br>via bus) |
| FUNCTION | Move function cursor to<br><b>TIME A-B</b>  | MEASURING TIME<br>SINGLE 0.25 15 105 HOLD BVIAA REF ALVO READ<br>LEVEL LEVEL<br>FREQ FREQ PERIOD RATIO<br>A AD AD TIME TOTA TOTA VOLTA<br>A DO AD TIME TOTA TOTA VOLTA<br>A DO AD TIME TOTA TOTA VOLTA<br>B DO ADA MAN MAXAMIN                                                                                                    | <b>TIME A,B</b><br>(TIME B,A also<br>possible via<br>bus)                                 |
| FUNCTION | Move function cursor to<br>TOT A            | MEASURING TIME<br>SINGLE 0.25 1s 105 HOLD BVIA REF LUVEL LEVEL                                                                                                    | <b>TOTG A,B</b><br>(TOTG B,A<br>also possible<br>via bus)                                 |
| FUNCTION | Move function cursor to<br>TOT A M <b>B</b> | MEASURING TIME       DISPLAY COMMON       EXT       AUTO       READ         SINGLE       0.2s       1s       10s       HOLD       B via A       REF       LEVEL       LEVEL         Image: Common state       Image: Common state                                                                                                    | <b>TOTS A,B</b><br>(TOTS B,A<br>also possible<br>via bus)                                 |
| FUNCTION | Move function cursor to<br>TOT A MAN        | MEASURING TIME       DISPLAY COMMON EXT       AUTO       READ         SINGLE       0.2s       1s       10s       HOLD       B via a       REF       LEVEL       LEVEL       LEVEL         Image: Common ext of the state of the state                                                                                                    | <b>TOTM A</b><br>(TOTM B also<br>possible via<br>Bus)                                     |

#### HINTS AND COMMENTS

| Reciprocal frequency measurement of the signal at Input-C.                                                                                                    | The cursor does not stop at FREQ C if no Input-C HF-input is installed.                                                                    |
|----------------------------------------------------------------------------------------------------|----------------------------------------------------------------------------------------------------|
| <i>Range:</i><br>70 to 1300 MHz (PM 9608B)                                                                                                    |                                                                                                    |
| When you select SINGLE, the Timer/Counter measures one period, the range is: 100 ns to 200 000 000 s (about 6 years and four months!).<br>When you select 0.2, 1, and 10 s Measuring-time, the Timer/Counter divides the input frequency by 10 and measures the average period for the No. of cycles in that time. <i>Range:</i> 8 ns to 1 s. | Use SINGLE when the input frequency is low. This<br>shortens the measuring time considerably since one cycle<br>is measured instead of 10. |
| The number of pulses at Input-A and the number of pulses<br>at Input-B are fed into one register each. When the set<br>Measuring-time has elapsed, register A is divided by regis-<br>ter B.                                                                                                    | The signal with the lowest frequency must always be connected to Input-B.                                                                  |
| <i>Range:</i><br>1*10 <sup>-7</sup> to 1.2*10 <sup>9</sup>                                                                                                    |                                                                                                    |
| The Timer/Counter measures the time between a positive slope on Input-A and a positive slope on Input-B (default).                                                                                                    | Use the SLOPE buttons if you wish to measure between any other combination of slopes.                                                      |
| <i>Range:</i><br>100 ns to 2*10 <sup>8</sup> s (SINGLE)<br>0 ns to 20 s (average, the signal must be asynchronus<br>with the time base)                                                                                                    |                                                                                                    |
| The Timer/Counter counts the total number of pulses fed to<br>Input-A. The positive slope of the Input-B signal starts the<br>totalizing and the negative slope stops it. This is always a                                                                                                    | <b>k</b> on the display indicates kilo-pulses (1000) and M indicates Mega-pulses (1 000 000).                                              |
| SINGLE measurement.                                                                                                    | Use the Input-B SLOPE button if you wish to measure during a negative pulse on Input-B                                                     |
| 0 to 1*10 <sup>15</sup> pulses.                                                                                                    |                                                                                                    |
| The Timer/Counter counts the total number of pulses fed to<br>Input-A. The positive slope of the first pulse on Input-B<br>starts the totalizing, and the positive slope of the next pulse                                                                                                    | <b>k</b> on the display indicates kilo-pulses (1000) and <b>M</b> indicates Mega-pulses (1 000 000).                                       |
| stops it. This is always a SINGLE measurement.                                                                                                    | Use the Input-B SLOPE button if you wish to measure between two consecutive negative pulses on Input-B.                                    |
| 0 to 1*10 <sup>15</sup> pulses.                                                                                                    |                                                                                                    |
| The Timer/Counter counts the total number of pulses fed to<br>Input-A. You start and stop the totalizing with the TOTAL-<br>IZE START/STOP button (RESET/LOCAL). If you keep this                                                                                                    | <b>k</b> on the display indicates kilo-pulses (1000) and <b>M</b> indicates Mega-pulses(1 000 000).                                        |
| button depressed for more than one second, the total sum will be reset.                                                                                                    | The Measuring-time indicator is switched off in TOT A MAN.                                                                                 |

*Range:* 0 to 1\*10<sup>15</sup> pulses

| CONTROL      | OPERATING THE<br>CONTROL                                                                    | DISPLAY                                                                                                    | GPIB-CODE                                                               |
|--------------|---------------------------------------------------------------------------------------------|----------------------------------------------------------------------------------------------------|-------------------------------------------------------------------------|
| FUNCTION     | Move function cursor to<br>VOLT A MAX-MIN                                                   | MAX VOLTAGE       MIN VOLTAGE         Image: Single 0.28       Display common regiments       auto         Image: Single 0.28       Time       100       Display common regiments       auto         Image: Single 0.28       Time       100       Display common regiments       auto       read         Image: Single 0.28       Time       100       Display common regiments       auto       read         Image: Single 0.28       Time       Tota       Tota       Tota       Tota       Tota       Nota Max Min         Image: Single 0       Abb       Abb       Bord       Tota       Tota       Nota Max Min                                                                                                    | VMAX A,<br>VMIN A<br>(VMAX B and<br>VMIN B<br>possible via<br>Bus)      |
| MEAS<br>TIME | <b>MEAS TIME</b> is operated<br>in the same way as the<br>functions control, see<br>page 8. |                                                                                                    | MTIME <num><br/>where <num><br/>is the time in<br/>seconds.</num></num> |
|              |                                                                                             |                                                                                                    | <i>Range:</i><br>10 ms to 10 s.<br>0 = Single                           |
| MEAS<br>TIME | Move the measuring-<br>time cursor to SINGLE                                                | SINGLE       0.2s       1s       10s       DISPLAY COMMON       EXT       AUTO       READ         HOLD       B vis A       REF       LEVEL       LEVEL       LEVEL         Image: Comparison of the state of the state of                                                                           | MTIME 0                                                                 |
| MEAS<br>TIME | Move the measuring-<br>time cursor to <b>0.2 s</b>                                          | INCLE 0.28 15 10 DISPLAY COMMON EXT AUTO READ<br>HOLD BVIRA REF LIVEL LEVEL<br>INCLEVEL<br>FREG FREG PERIOD RATIO<br>A AB BCA TOTA TOTA VOLTA<br>FUNCTION                                                                                                    | MTIME 0.2                                                               |
| MEAS<br>TIME | Move the measuring-<br>time cursor to 1 s                                                   | Image: Single 0.28     1s     1s     Display common ext<br>Hold     Auto read<br>b visa     Ref     Auto read<br>Level     Read<br>Level       Image: Single 0.28     1s     1s     Display common ext<br>Hold     B visa     Ref     Auto read<br>Level     Read<br>Level       Image: Single 0.28     1s     1s     Display common ext<br>Hold     B visa     Ref     Auto read<br>Level     Red       Image: Single 0.28     1s     1s     Tot A     Tot A     Volt A       Image: Single 0.28     FREQ     PERIOD     Ratio<br>AB     Time     Tot A     Tot A     Volt A       Image: Single 0.28     Find 0.28     Find 0.28     Find 0.28     Time     Tot A     Tot A     Volt A       Image: Single 0.28     Find 0.28     Find 0.28     Find 0.28     Tot A     Volt A                                                                                                    | MTIME 1                                                                 |
| MEAS<br>TIME | Move the measuring -<br>time cursor to 10 s                                                 | MEASURING TIME<br>SINGLE       0.25       15       105       DISPLAY COMMON       EXT       AUTO       READ         Image: Comparison of the state of the state o | MTIME 10                                                                |

#### HINTS AND COMMENTS

| The timer counter will measure the positive and negative<br>peak voltage an display them as voltage relative to 0 V.<br>Range: -51 V to +51 V.                                                                                                    | The attenuator will switch in and out automatically when<br>needed during voltage measurements regardless if AUTO<br>LEVEL is selected or not.                                                                       |
|----------------------------------------------------------------------------------------------------|----------------------------------------------------------------------------------------------------|
| The set Measuring-time controls the time during which the<br>main gate is opened, allowing pulses to enter the counting<br>logic. A longer Measuring-time gives higher resolution re-<br>adouts with more digits displayed.<br>The time the gate is open is not exactly the preset Measur-<br>ing-time, because the Timer/Counter synchronizes the<br>measurement with the input signal in order to measure com-<br>plete periods. If the period of the input signal is longer than<br>the set Measuring-time, the main gate does not close again<br>until the period is completed. | If you wish to do one measurement instead of repetitive measurements, see DISPL HOLD.<br>When TOT A $\bigcirc$ B or TOT A $\bigcirc$ B is selected, the Measuring-time setting will be used to set the display time. |
| For PER A and TIME A-B exactly one period or one time in-<br>terval is measured. The minimum result possible is 100 ns.<br>The display time will be 100 ms.<br>When set to SINGLE and FREQ A, the Measuring-time is<br>one cycle of the input signal or 3 ms, whichever is longest.<br>When set to SINGLE and FREQ C, the Measuring-time is                                                                                                    | The input frequency is limited to 16 MHz for FREQ A and PER A.<br>If external reference is used, the EXT REF indicator will not be switched-on until after the first measurement.                                    |
| 3 ms.                                                                                                    |                                                                                                    |

A Frequency-A measurement will result in 6 to 7 digits on the display.

A Frequency-A measurement will result in 7 to 8 digits on the display.

A Frequency-A measurement will result in 8 to 9 digits on the display.

| CONTROL                                    | OPERATING THE<br>CONTROL                                                                                                    | DISPLAY                                                                                                    | GPIB-CODE                                                                                                    |
|--------------------------------------------|----------------------------------------------------------------------------------------------------|----------------------------------------------------------------------------------------------------|----------------------------------------------------------------------------------------------------|
| RESET<br>LOCAL<br>TOTALIZE A<br>START/STOP | <b>RESET/LOCAL</b> , a short<br>press is enough for<br>Reset. When the remote<br>indicator is on, a press<br>will cause the counter to<br>switch back to LOCAL,<br>i.e. control from the front<br>panel. | MEASURING TIME<br>SINGLE       0.2s       1s       DISPLAY COMMON       EXT<br>B via A       AUTO<br>REF       REA<br>LEVEL       REA<br>LEVEL         Image: Single 0.2s       1s       1s       DISPLAY COMMON       EXT       AUTO<br>LEVEL       READ         Image: Single 0.2s       1s       1s       DISPLAY COMMON       EXT       AUTO<br>LEVEL       READ         Image: Single 0.2s       1s       1s       DISPLAY COMMON       EXT       AUTO<br>LEVEL       READ         Image: Single 0.2s       1s       1s       1s       ToTA       ToTA       Your 4         Image: Single 0.2s       FREQ       PERIOD       RATIO       TIME       TOTA       Your 4       Max Max-Min         Image: Single 0.2s       A       A/B       B/C       TOTA       Your 4       Max Max-Min         Image: Single 0.2s       Function       Function       Function       Function       Function                                                                                                    | X starts a new<br>measurement.<br>GATE OPEN<br>starts and<br>GATE CLOSE<br>stops Totalize<br>MAN.                |
|                                            | START/STOP, one<br>press starts totalizing,<br>the next press stops.                                                                                                    |                                                                                                    |                                                                                                    |
| DISPL<br>HOLD                              | Switches 'on' or 'off'<br><b>DISPL HOLD</b> when de-<br>pressed.                                                                                                    | MEASURING TIME<br>SINGLE       DISPLAY COMMON       EXT<br>B via A       AUTO<br>REF       READ<br>LEVEL         Image: Single 0.2s       1s       10s       DISPLAY COMMON       EXT       LEVEL       READ         Image: Single 0.2s       1s       1s       10s       DISPLAY COMMON       EXT       LEVEL       READ         Image: Single 0.2s       1s       1s       1s       DISPLAY COMMON       EXT       LEVEL       LEVEL       LEVEL         Image: Single 0.2s       1s       1s       1s       to ta       Level       Level       Level         Image: Single 0.2s       1s       1s       to ta       Level       Level       Level       Level         Image: Single 0.2s       1s       to ta       Level       Level       Level       Level         Image: Single 0.2s       to ta       Level       Level       Level       Level       Level         Image: Single 0.2s       to ta       Level       Level       Level       Level       Level       Level         Image: Single 0.2s       to ta       Level       Level       Level       Level       Level         Image: Single 0.2s       to ta       Level       Level       Level       Level       < | Not bus con-<br>trollable, but<br>Free-run OFF<br>will give a<br>similar function;<br>See GPIB-bus<br>operation. |
| DC A<br>160MHz 0 1M Ω<br>35pF              | Connect the signal to <b>INPUT-A</b> via a BNC-cable.                                                                                                    |                                                                                                    |                                                                                                    |

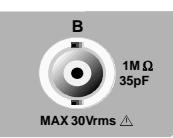

MAX 30Vrms

Connect the signal to **INPUT-B** via a BNC-cable.

#### HINTS AND COMMENTS

When reset is depressed, the display and counting registers When the counter is controlled from the GPIB-Bus, the are cleared. When reset is released, a new measurement is LOCAL button can be disabled via the 'Local Lock out' started. The Measuring-time-, Function- and display holdsettings are not affected.

command.

If the TOT A MAN function is selected, the RESET/LOCAL button functions as a START/STOP button. One press starts the counting and the next press stops it. A long depression results in reset.

Display hold freezes the display, but not until the measurement in process has been finished. A new measurement can always be initiated via the RESET button.

Use this input for all functions except FREQ C.

#### Input data:

Range: DC Hz to 160 MHz Impedance: 1 MΩ//35 pF. Min. pulse duration: 4 ns

At higher frequencies; use a  $50\Omega$  termination type PM 9585 to avoid interference caused by impedance mismatch.

The illustration below shows which function block each of the input controls affect.

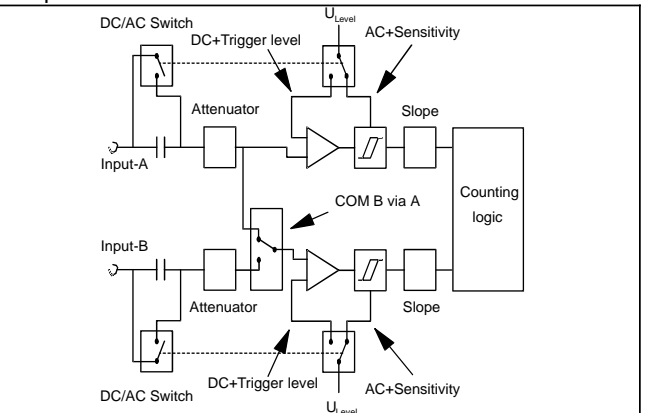

Figure 7 Input Circuit Block Diagram.

This input is used for Ratio A/B, Time A-B and TOT A start/stop (or gated) by B measurements.

Range: Identical to Input-A

| CONTROL       | OPERATING THE<br>CONTROL                                                                                                    | DISPLAY                                                                                                    | GPIB-CODE                                                                                                    |
|---------------|----------------------------------------------------------------------------------------------------|----------------------------------------------------------------------------------------------------|----------------------------------------------------------------------------------------------------|
| ATTx1<br>x10  | One <b>ATTx1/x10</b> push<br>button for each of input<br>A and B. Switch the<br>indicator ON to select<br>10 times attenuation and<br>OFF to switch off the<br>attenuator.                                                                                                    |                                                                                                    | ATT ON<br>ATT OFF<br>You must first<br>select input<br>with INPA or<br>INPB.                                                                                                    |
| $\leq$        | One <b>SLOPE</b> push-<br>button for each of input<br>A and B. Switch the<br>indicator ON to select<br>negative slope, and OFF<br>to select positive slope.                                                                                                    |                                                                                                    | TRGSLP POS<br>TRGSLP NEG<br>You must first<br>select input<br>with INPA or<br>INPB.                                                                                                    |
|               | One <b>DC/AC</b> push-button<br>for each of input A and<br>B. Switch the indicator<br>ON to select AC and<br>OFF to select DC.<br>NOTE: Sensitivity can<br>be set when AC-coupled<br>and Trigger Level when<br>DC-coupled.                                                                                                    |                                                                                                    | COUPL AC<br>COUPL DC<br>You must first<br>select input<br>with INPA or<br>INPB.                                                                                                    |
| AUTO<br>LEVEL | A depression switches<br>the <b>AUTO LEVEL</b><br>indicator on or off.                                                                                                    | MEASURING TIME<br>SINGLE 0.2s 1s 105 HOLD B VIA REF LLVE LEVEL                                                                                                    | AUTO ON<br>AUTO OFF                                                                                                    |
| SET           | Depress the <b>SET</b><br>VALUE button once and<br>the indicator in the<br>button switches on. Now<br>the auto level and Read<br>level buttons have the<br>red arrow up and down<br>function. Another press<br>will switch off the<br>function.<br>NOTE: Sensitivity can<br>be set when AC-coupled<br>and Trigger Level when<br>DC-coupled. | MEASURING TIME       101       DISPLAY COMMON       EXT       AUTO       READ         SINGLE       0.28       15       101       DISPLAY COMMON       EXT       AUTO       READ         LEVEL       SECONS       COMMON       EXT       AUTO       READ         LEVEL       SECONS       COMMON       EXT       AUTO       READ         LEVEL       SECONS       COMMON       EXT       AUTO       LEVEL         LEVEL       AUTO       AUTO       TOTA       YOLA       AUTO         READ       AUTO       MAN       MAN       MAN       MAN       MAN         MEASURING TIME       DISPLAY COMMON       EXT       AUTO       READ         SINGLE       0.28       15       DISPLAY COMMON       EXT       AUTO       READ         MEASURING TIME       DISPLAY COMMON       EXT       AUTO       READ       LEVEL       LEVEL         MEASURING TIME       DISPLAY COMMON       EXT       AUTO       READ       LEVEL       LEVEL         LEVEL       0.28       15       DISPLAY COMMON       EXT       AUTO       READ         LINGLE       0.28       15       DISPLAY COMMON       EXT       AUTO< | Separate<br>Codes for<br>trigger level<br>and sensitivity<br>SENS1 =20 mV<br>SENS2 =50 mV<br>SENS3 =100mV<br>TRGLVL<br><num><br/><num> = -5.1<br/>to +5.1 V.<br/>You must first<br/>select input<br/>with INPA or<br/>INPB.</num></num> |

#### HINTS AND COMMENTS

When the indicator in the button is OFF, the signal is un-attenuated; the trigger level range is -5 V to +5 V and the sensitivity can be 0.02, 0.05 or 0.1 V.

If Auto Level or Volt is selected, the correct attenuator setting will be selected automatically.

When the indicator is ON the signal is attenuated 10 times; the Trigger level range becomes -50 V to +50 V and the sensitivity becomes be 0.2 V, 0.5 or 1.0 V.

When the button indicator is ON, the active slope of the input is changed from positive to negative.

| Dual functions:                                                                                                    | You can remove any DC-component with AC-coupling.                                                                                                    |  |
|----------------------------------------------------------------------------------------------------|----------------------------------------------------------------------------------------------------|--|
| 1) AC- or DC- coupled input.                                                                                                    | For frequency, period, and ratio measurements: Select AC-<br>coupling and set the sensitivity so that the hysteresis band<br>of the Timer/Counter is about half the amplitude of the input<br>signal. |  |
| 2) Selection of variable sensitivity (AC) with 0 V trigger level <u>or</u> selection of variable trigger level (DC) with maximum sensitivity.                                        |                                                                                                    |  |
| NOTE: AC coupling together with Auto Level results in maximum sensitivity and automatic trigger level setting.                                                                       | For time measurements: Select DC-coupling and set the trigger level to the desired level.                                                                                                    |  |
| The auto-level function always sets the DC trigger-level to 50% of the amplitude, it does also switch on the attenuators when needed. Auto-level is selected simultaneously for both | NOTE: Auto level gives automatic trigger level setting to AC coupled inputs also.                                                                                                    |  |
| A and B inputs.                                                                                                    | Use Read-Level to check what trigger-levels Auto-Level has selected.                                                                                                    |  |
| The measuring rate is reduced to about two measurements/ second when using Auto-Level.                                                                                               |                                                                                                    |  |
| The sensitivity is decreased to 150 mVpp, and the minimum frequency is 100Hz.                                                                                                    |                                                                                                    |  |
| For frequency, period, and ratio measurements:                                                                                                    | If the sensitivity is too high, the Timer/Counter will be                                                                                                    |  |
| Select AC-coupling and set the sensitivity so that the hyster-<br>esis band of the Timer/Counter is about half the amplitude<br>of the input signal.                                 | -                                                                                                    |  |
| For time measurements:                                                                                                    |                                                                                                    |  |
| Select DC-coupling and set the trigger level to the desired                                                                                                    |                                                                                                    |  |

level.

#### CONTROL OPERATING THE DISPLAY CONTROL

#### **GPIB-CODE**

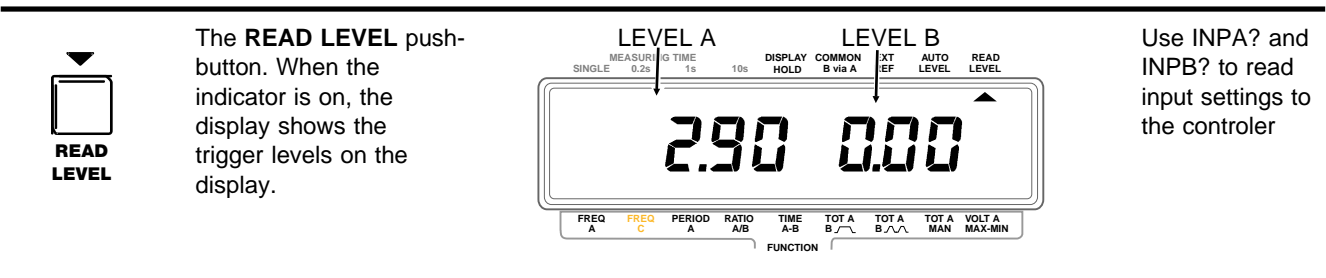

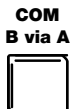

The **COMMON B via A** push-button. When the indicator is on the signal on Input-A is also connected to Input-B.

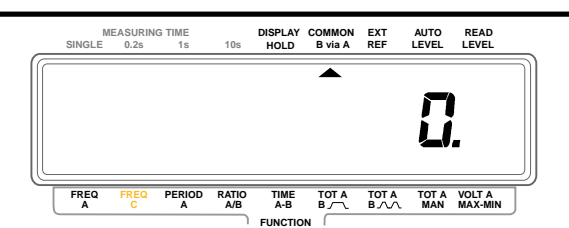

COM ON COM OFF

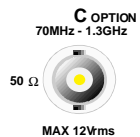

Connect the signal to **INPUT-C** via a BNC-cable.

MAX 12Vrms

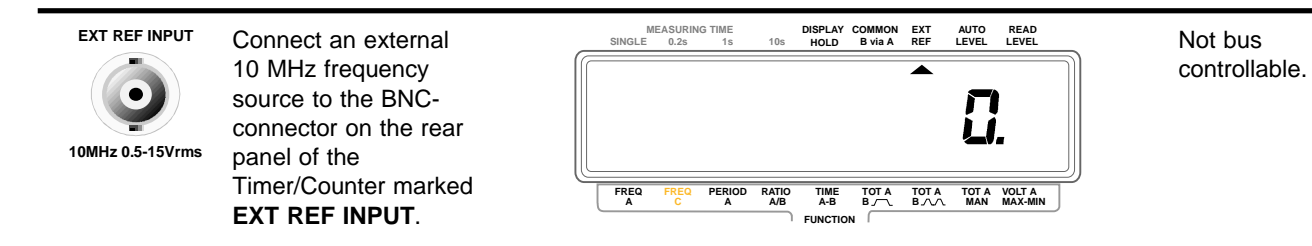

selected.

#### FUNCTION AND RANGE

#### HINTS AND COMMENTS

Use Read-Level to check what trigger-levels Auto-Level has

When active, trigger levels will be displayed according to this table:

|    | Auto Level                 | Manual          |
|----|----------------------------|-----------------|
| DC | Level selected             | Level set using |
|    | by Auto.                   | Set Value.      |
| AC | Level selected<br>by auto. | 0 V.            |

When active, the signal on Input-A is also connected to In-You can use COM B via A and the manual trigger level settings to make accurate rise-time measurements: put-B. The DC/AC and Attenuator switches for Input-A affects both 1. Select AC-coupling, COM B via A and positive slope Input-A and B. The Input-B DC/AC and Attenuator switches for input A and B. have no effect. (See figure 7). 2. Select VOLT A MAX-MIN and read the amplitude of the signal. Trigger level/sensitivity and Slope can be selected sepa-3. Calculate 10 % of the peak to peak voltage. rately. 4. Depress SET A, use and to set trigger level A to the MIN reading plus the 10 % of Vpp. 5. Depress SET B, use and to set trigger level B to the MAX reading minus the 10 % of Vpp. 6. Select TIME A-B. This is the HF-input which must be used when the FREQ-C RATIO C/A and RATIO C/B can be selected via the bus. function is selected. If the Timer/Counter does not include the Input-C option, the BNC-connector is replaced by a plastic plug. Range: 70 to 1300 MHz. Impedance: 50Ω Sensitivity: 10  $mV_{RMS}$  up to 900 MHz, 15  $mV_{RMS}$  900-1100 MHz and 40 mV<sub>RMS</sub> above. Max voltage: 12 V<sub>RMS</sub> The Timer/Counter automatically detects if a suitable signal Use external reference when the measurement requires is connected to the EXT- REF Input-connector. ultra-high stability.

Suitable signal:

10 ± 0.1 MHz, 0.5 to 15 Vrms Sine wave.

The Timer/Counter must still have the internal time base even if an external reference frequency is used.

If single is selected, the EXT REF indicator on the display is not switched on until after the first measurement.

## **Battery Unit**

## Operation

When a battery unit is installed, the counter can operate for 2 hours without mains supply.

WARNING: When battery operated, the counter is not grounded. You must not connect the counter to any signal that is higher than 30Vrms from ground potential. If you do, the counter will be dangerous.

The display starts blinking shortly before the battery is discharged.

The counter charges the battery automatically when connected to the mains, no matter how the Power-switch is set. Charging a discharged battery to 75 % of full capacity will take 7 hours, and to full capacity, 24 hours.

If the counter is connected to the mains and switched on, it will not switch to battery operation if you disconnect the mains. You must first switch the counter OFF with the power switch, then ON again before the battery unit supplies the counter.

## **Battery Care**

The capacity of the rechargeable battery degrades if the counter is not powered by the battery frequently. To keep the battery from degrading, cycle the battery, from fully charged to fully discharged, occasionally.

The capacity of a degraded battery can be restored by cycling the battery a number of times, but a restored battery will never reach the capacity of a new one.

If you must store your counter for some time without using it, store it in a cool and dry place. Leave the counter with the mains cable connected if possible. If not, don't disconnect the mains cable until the battery is fully charged, then charge the battery for at least 8 hours every 3 months.

CAUTION:Prolonged storage or use of the counter at temperatures above +40°C shortens the life of the battery.

The battery will freeze if it is not sufficiently charged when stored at a low temperature. 75% charge is sufficient for  $-40^{\circ}$ C.

## **Error Codes**

The counter can display the following error codes if something goes wrong.

| Error OF | Overflow in the counting registers.<br>Select a shorter Measuring-time if<br>you get this error code, unless the<br>counter is set to TOTALIZE, then<br>you must press reset and start again<br>from zero. |
|----------|----------------------------------------------------------------------------------------------------|
| Error 01 | RAM memory error                                                                                                    |
| Error 02 | Measuring logic error                                                                                                    |
| Error 03 | Internal bus error                                                                                                    |

If the counter shows one of these error codes, try switching the counter off and on again. If error code 01-03 persists, call Fluke service. Look on the last page in this manual for Phone No. and address.

## **GPIB-INTERFACE OPERATION**

## Introduction

The PM 6666 can be controlled by a computer (controller) via the GPIB-interface option, PM 9604. All functions that can be controlled from the front panel can also be controlled via the bus in a similar way, except the power switch. The additional micro-processor on the interface board has made it possible to add functions. You can obtain continuously variable Measuring-time, bus-learn, high-speed-dump etc., but these functions are only accessible via the bus.

To select a function, you send a command to the counter. We have chosen the text on the front panel as commands, wherever possible, in order to make them easy to remember. E.g. the command to select Frequency-C is FREQ C and the command to select Ratio A/B is RATIO A,B.

NOTE: The characters in a command can be in both upper and lower case.

## What can I do using the Bus?

All the capabilities of the interface for the PM 6666 are explained below. If you want a complete description of all GPIB-interface functions, read the 'Fluke Instrumentation-Systems Reference-Manual'.

#### Summary

| Description             | Code |
|-------------------------|------|
| Source handshake        | SH1  |
| Acceptor handshake      | AH1  |
| Control function        | CØ   |
| Talker Function         | T5   |
| Listener function       | L4   |
| Service request         | SR1  |
| Remote/local function   | RL1  |
| Parallel poll           | PPØ  |
| Device clear function   | DC1  |
| Device trigger function | DT1  |
| Bus drivers             | E2   |

## Source and Acceptor Handshake SH1, AH1

SH1 and AH1 simply means that the counter can exchange data with other instruments or a controller, using the bus handshake lines; DAV, NRFD, NADC.

### **Control Function, CØ**

The counter does not function as a controller.

### Talker Function, T5

The counter can send responses and the results of its measurements to other devices or to the controller. T5 means that it has the following functions:

- Basic talker.
- Talk only mode.
- It can send out a status byte as response to a serial poll from the controller.
- Automatic un-addressing as talker when it is addressed as a listener.

#### Listener Function, L4

The counter can receive programming instructions from the controller. L4 means the following functions:

- Basic listener.
- No listen only.
- Automatic un-addressing as listener when addressed as a talker.

### Service Request, SR1

The counter can call for attention from the controller e.g. when a measurement is completed and a result is available.

### Remote/Local, RL1

You can control the counter manually (locally) from the front panel, or remotely from the controller. The LLO, local-lock-out function, can disable the LOCAL button on the front panel.

### Parallel Poll, PPØ

The counter does not have any parallel poll facility.

### **Device Clear, DC1**

The controller can reset the counter, forcing it to default settings, via interface message DCL (Device clear) or SDC (Selective Device Clear).

### **Device Trigger, DT1**

You can start a new measurement from the controller via interface message GET (Group Execute Trigger).

### **Bus Drivers, E2**

The GPIB interface has tri-state bus drivers.

## **Connecting the Controller**

The bus interface connector is on the rear panel of the counter. If your counter does not have any connector, you must install the GPIB-interface option, see installation.

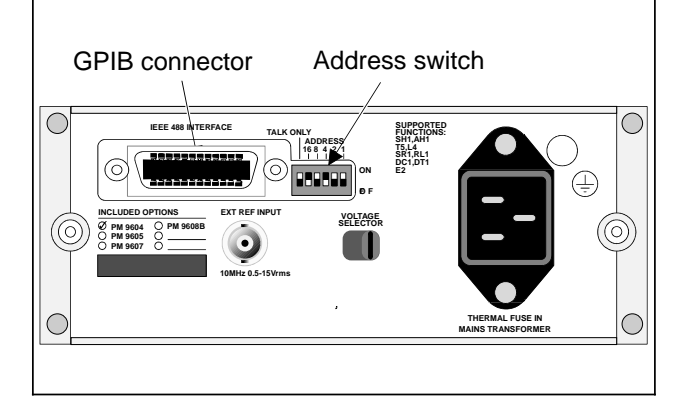

Figure 8 GPIB connector and address switch, the numbers above the switches indicate the significance of each switch.

Connect the controller via an IEEE-488 cable to the bus connector. If you use IEC-625 cables, an adapter is available, see ordering information at the end of this manual.

## Giving the Counter an Address

The counter must have a unique address so that the controller can communicate with it. The address is selected by setting switches to the binary equivalent of the address you want. The switches are located to the right of the interface connector. The OFF position means 0 and the ON position means 1.

| Ad-<br>dress | Switch settings | Ad-<br>dress | Switch settings | Ad-<br>dress | Switch settings |
|--------------|-----------------|--------------|-----------------|--------------|-----------------|
| 0            | 00000           | 10*          | 01010           | 20           | 10100           |
| 1            | 00001           | 11           | 01011           | 21           | 10101           |
| 2            | 00010           | 12           | 01100           | 22           | 10110           |
| 3            | 00011           | 13           | 01101           | 23           | 10111           |
| 4            | 00100           | 14           | 01110           | 24           | 11000           |
| 5            | 00101           | 15           | 01111           | 25           | 11001           |
| 6            | 00110           | 16           | 10000           | 26           | 11010           |
| 7            | 00111           | 17           | 10001           | 27           | 11011           |
| 8            | 01000           | 18           | 10010           | 28           | 11100           |
| 9            | 01001           | 19           | 10011           | 29           | 11101           |
|              |                 |              |                 | 30           | 11110           |

\*Factory setting.

NOTE: 31 is the bus command for "Untalk" and should not be used. If 31 is selected the counter will work as if address 0 is selected.

## Talk-Only

The leftmost switch in the address switch block is the TALK ONLY switch. If you set it to '1', the counter will output measurement results on the bus continuously. It will not react to any incoming commands.

This setting may only be used if the counter is connected to a 'Listen only' device such as a printer. Set the switch to '0' when you want normal bus communication.

Talk only is set to '0' on delivery.

The counter is now ready for bus control.

## **Checking the Communication**

To check if the counter and the controller can communicate, address the counter and execute the following sequence: (The programming example is for an HP-85 controller.)

| Type on controller: | This should happen.                                                           |
|---------------------|-------------------------------------------------------------------------------|
| REMOTE 710          | The remote indicator should be switched on.                                   |
| OUTPUT 710;"ID?"    | Ask for the counter identity.                                                 |
| ENTER 710;A\$       | Input result from counter.                                                    |
| DISP A\$            | The response on the display of the controller is the identity of the counter. |

If everything is OK, the counter will identify itself as:

PM6666/YZW/MN

where:

- Y = 4 if the counter has an HF-input, otherwise 0.
- Z = 3 for MTCXO, otherwise 1
- W = 6 (GPIB-bus is installed)
- M = Revision No. of counter firmware
- N = Revision No. of GPIB-bus firmware

## **Two Ways of Programming**

The simplest way of programming the counter is by manually setting up the measurement you want from the front panel of the counter, then let the controller ask the counter how it is set up. The data the controller gets from the counter can be used to set up the same measurement over and over again. This method is called 'Bus-learn' and will be explained later.

The other method is to make a program message where each step of the set-up is separately specified.

## **Programming Checklist**

Check that the following steps have been taken to ensure correct programming of the instrument.

Normally only the six first steps must be programmed.

- Do you know the current setting of the counter? If not, send device clear 'D' to get the default settings.
- Select Measuring-function; (Default: Frequency-A.)
- Select Measuring-time;(Default: 0.2 s.)
- Select Trigger-slopes;
   (Default on Input-A and Input-B: Positive.)
- Select Coupling;
   (Default on Input-A: AC.)
   (Default on Input-B: DC.)
- Select Trigger-level;(Default: AUTO.)

For advanced programming, check the following steps.

- Set Output separator; (Default: LF.)
- Set EOI mode; (Default: OFF.)
- Set service request(SRQ) -mask; (Default, No SRQ.)
- Select Free-Run on or off; (Default: ON.)
- If Free-Run is off, select Time-Out if desired; (Default: Infinite, programmed as 0 s.)
- Set Output-mode; (Default: Normal output format, High-speed dump OFF and MTCXO compensation ON.)

All functions and commands in the checklist will be explained later.

NOTE: You only have to program the changes from the previous set-up.

## Syntax

### What is a Programming Command?

A programming command consists of a header, addressing the function you want, and a body instructing the function what to do.

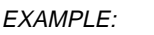

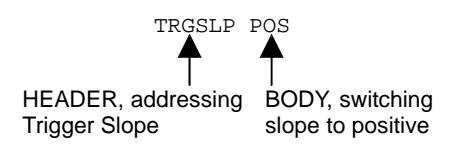

NOTE: Some programming commands consists only of the Header, e.g. trigger command 'X'.

### What is a Programming Message?

A programming message is a number of programming commands with separators between them. E.g. the commands necessary to set up a measurement.

EXAMPLE: PER A;MTIME 0

## **Input Separator**

All communication between the counter and the controller uses sequences of ASCII-characters terminated by a separator. Input separators are the separators sent by the controller. They are used in four different places:

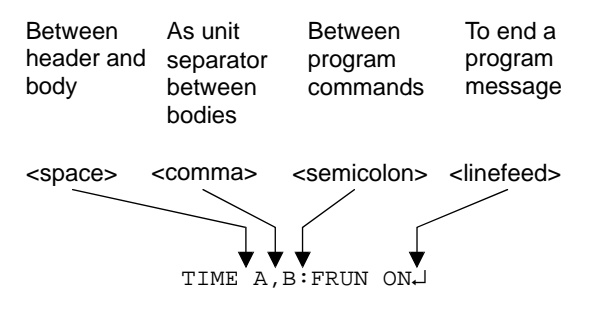

The separators in the example above are the ones normally used in respective place. The counter will however accept any one in any place.

The following separators will also work in any of the four places: colon, CR, ETB, ETX, the separator selected as output separator, as well as an active EOI-signal.

## Order of Commands in a Program Message

Normally, the programming commands in a programming message can be placed in any order.

However, the following commands must always be placed at the end of a program message since any command sent after them will disable the selection:

| INPA? | MEAC? | FNC? | Х      |
|-------|-------|------|--------|
| INPB? | BUS?  | ID?  | OUTM 4 |

These commands will be ignored if found anywhere but in the end of a message.

### <number>

In some program commands, the body is replaced by the term <number> or <num>. Here you must enter a numerical value. <number> can be entered in any format you like e.g. 1.23 can also be entered as  $0.000000123 \cdot 10^7$  or 1230000 $\cdot 10^{-6}$ . If you enter more digits than the counter needs, your entry will be truncated. The counter will stop if an entry is out of the counters range. To proceed, the status message 'Programming error' must be reset, see 'Status byte'.

## **Selecting Output Separator**

Output separators terminate messages <u>from the counter</u> to the controller. The separator needed is different for different controllers; see the Operators' Manual for your controller.

At power on, the output separator of the counter is linefeed 'LF' ( $10_{decimal}$ ).

The output separator can be changed by sending SPR <number> to the counter. <number> is the decimal value of the ISO (ASCII)-code for the desired separator. It can be 0-26, 28-31, ESC code, 27, is not accepted.

Only one <number> can be entered as separator. If you want the combination of CR+LF ( $13_{dec} + 10_{dec}$ ), it is selected by 'SPR 255'.

#### EXAMPLE:

- SPR 13 changes the output separator to CR
- SPR 255 changes the output separator to CR+LF

The counter can signal EOI together with the last output separator in responses and output data.

- EOI ON switches on the function.
- EOI OFF switches it off.

Default setting is EOI OFF.

The selected separator and EOI will not be altered by LO-CAL from the front panel nor by LOCAL or 'Device clear' from the bus.

## How to Select Function

### **Standard Functions**

Functions are selected by sending the appropriate function command to the counter, e.g. FREQ A. The space between FREQ and A indicates the input separator that you always must insert.

| Function         | Command   | Comment,      |
|------------------|-----------|---------------|
| Frequency A      | FREQ A    | Default       |
| Frequency C*     | FREQ C    |               |
| Period A         | PER A     |               |
| Ratio A/B        | RATIO A,B |               |
| Time A-B         | TIME A,B  |               |
| Totalize A Gated | TOTG A,B  |               |
| by B             |           |               |
| Totalize A       | TOTS A,B  |               |
| Start/stop by B  |           |               |
| Totalize A       | ΤΟΤΜ Α    | See 'Totalize |
| Manually         |           | start/stop'   |
| Volt A max       | VMAX A    |               |
| Volt A min       | VMIN A    |               |

The function cursor on the display of the counter will jump to the selected function.

\*Only possible if Input-C option, PM 9608B is installed.

### **Functions Accessible via Bus Only**

When you have a GPIB interface you will get the following new functions:

|                   |           | Function           |
|-------------------|-----------|--------------------|
| Function          | Command   | cursor             |
|                   |           | indicates          |
| Frequency B       | FREQ B    | FREQ A             |
| Time interval B-A | TIME B,A  | TIME A-B           |
| Totalize B Manu-  | TOTM B    | TOT A MAN          |
| ally              |           |                    |
| Totalize B Gated  | TOTG B,A  | ТОТ А $igcap_{}$ В |
| by A              |           |                    |
| Totalize B        | TOTS B,A  | тот а $M$ в        |
| Start/stop by A   |           |                    |
| Ratio B/A         | RATIO B,A | RATIO A/B          |
| Ratio C/A*        | RATIO C,A | RATIO A/B          |
| Ratio C/B         | RATIO C,B | RATIO A/B          |
| Volt B max**      | VMAX B    | VOLT A MAX-        |
|                   |           | MIN                |
| Volt B min**      | VMIN B    | VOLT A MAX-        |
|                   |           | MIN                |

- \* Only possible if Input-C option, PM 9608B is installed.
- \*\* Don't use VMAX B or VMIN B together with COM B via A to measure the voltage on input A. The results will be unreliable.

When the counter switches to LOCAL, the function indicated by the Function-cursor will be selected.

The counter <u>will not</u> return to the 'bus only' function when it returns to remote. To return to the 'bus only' function you must re-program the counter.

The specifications of some 'bus-only' functions differ from the specifications of it's similar front-panel selectable function. See 'Specifications'.

## **Selecting Measuring-Time**

The Measuring-time can be set to any value between 10 ms and 10 s, or SINGLE-measuring. Any value below 10 ms will be interpreted as SINGLE. Values above 10 s will be out of range and cause an error. The program command is MTIME <number>. Always enter the Measuringtime in seconds. The entered value will be trunkated to the nearest 10 ms increment.

| Meas<br>Time. | Command       | Comment                                                                                                    |
|---------------|---------------|----------------------------------------------------------------------------------------------------|
| 0.2 s         | MTIME 0.2     | Default                                                                                                    |
| 10 ms         | MTIME 0.01    | You will not be able to see<br>the gate indicator blinking if<br>the Measuring-time is<br>below 50 ms                                       |
| 7.34567 s     | MTIME 7.34567 | The Measuring-time will be 7.34 s.                                                                                                    |
| 2 ms          | MTIME 0.002   | Out of range                                                                                                    |
| SINGLE        | MTIME 0       | A display time of 50 ms is<br>set so that you can see the<br>Gate-indicator.                                                                |
| 25 s          | MTIME 25.0    | Out of range and error, the<br>counter will stop. It can<br>indicate programming error<br>by sending an SRQ if<br>selected in the SRQ-mask. |

The Measuring-time cursor on the display will indicate 0.2 s for all programmed Measuring-times except SIN-GLE, which will be indicated as usual.

## **Selecting Input settings**

Before selecting input settings you must tell the counter which input you want to address:

| Input            | Command                | Comment          |
|------------------|------------------------|------------------|
| Α                | INPA                   | Default setting. |
| В                | INPB                   |                  |
| Now you can send | the input setting co   | ommands:         |
| Attenuator*      | Command                | Comment          |
| 1                | ATT OFF                | Default          |
| 10               | ATT ON                 |                  |
| Trigger slope    | Command                | Comment          |
| Positive         | TRGSLP POS             |                  |
| Negative         | TRGSLP NEG             |                  |
| Coupling         | Command                | Comment          |
| AC               | COUPL AC               | Default on A.    |
| DC               | COUPL DC               | Default on B.    |
| Sensitivity*     | Command                | Comment          |
|                  | SENS <number></number> |                  |
| 20 mV            | SENS 1                 | Default          |
| 50 mV            | SENS 2                 |                  |
| 100 mV           | SENS 3                 |                  |
|                  |                        |                  |

If ATT10 is selected sensitivity will be 0.2 V 0.5 V and 1.0 V

| Trigger level* | Command | Comment                                                                      |
|----------------|---------|------------------------------------------------------------------------------|
| Volt           | TRGLVL  | <num><num> =<br/>trigger level in<br/>Volts.<br/>Range: 5.10V to</num></num> |
|                |         | Minimum<br>increment:<br>0.02 V. Default<br>0 V.                             |

If ATT10 is selected, Trigger level range will be 51 V to +51 V and the minimum increment 0.2 V.

The following commands affect both inputs regardless of which input is selected:

| Auto level* | Command  | Comment |
|-------------|----------|---------|
| Automatic   | AUTO ON  | Default |
| Manual      | AUTO OFF |         |

\*If AUTO is ON, the attenuator, trigger level and sensitivity settings are controlled by AUTO. If any of these parameters are reprogrammed when AUTO is ON, the new setting will be stored and used when AUTO is switched OFF. If the controller asks for program data out during AUTO, the answer will be the selections made by AUTO.

#### Common B

| via A | Command | Comment |
|-------|---------|---------|
| on    | COM ON  |         |
| off   | COM OFF | Default |

When COM ON is selected, the AC/DC and attenuator settings of Input-A will affect both channels. If AC/DC or the attenuator of input-B is reprogrammed during COM ON, the setting will be stored and used when COM is switched OFF. The program data out for Input-B will be the programmed settings, not the Input-A settings used during COM ON.

## **Totalize Start/Stop**

When TOT A or TOT B manual is selected, the gate is opened and closed by the controller instead of by pressing the button on the front panel. To start the counting after selecting TOTM A or TOTM B, the gate must be opened.

| Totaliz | e Command                                                                                                    | Comment                                                                                  |
|---------|----------------------------------------------------------------------------------------------------|------------------------------------------------------------------------------------------|
| Start   | GATE OPEN                                                                                                    | Starts counting.                                                                         |
| Stop    | GATE CLOSE                                                                                                    | Stops counting.<br>Default.                                                              |
| NOTE:   | Multiple GATE OPEN/GATE<br>late the results in the count<br>other command but GATE (<br>will stop the totalizing and r<br>isters to zero. | E CLOSE will accumu-<br>ing registers. Any<br>OPEN/GATE CLOSE<br>reset the counting reg- |

## **Free-Run/Triggered**

The counter can work in two different ways:

1. **Free-Run**, where it starts a new measurement as soon as the previous measurement is finished.

The first measuring result that is ready after the counter receives a read command, will be sent to the controller. When the result has been read, the output buffer is reset to zero until a new result is ready. One and the same measuring result can only be read once.

2. **Triggered**, where the counter waits for trigger command GET or 'X' from the controller before it starts a measurement. When the measurement is completed, the counter will wait until the controller reads the measuring results, then the output buffer is reset. The function is the same as when Displ Hold is selected from the front panel and you start a new measurement by pressing the reset button.

| Free-Run | Command  | Comment                                             |
|----------|----------|-----------------------------------------------------|
| Off      | FRUN OFF | This function is sometimes<br>called Triggered-Mode |
| On       | FRUN ON  | TRIG OFF gives the same result. Default.            |

Free-Run ON or OFF will not be indicated on the display. When the counter switches to LOCAL, Free-Run will always be ON but when the counter switches back to remote, it will return to its previously programmed settings.

## **Time-Out**

When Free-Run is switched off it is possible to set a timelimit (time-out) between the start of a measurement and the time when a result is expected to be ready. If no result is achieved before the set time is out, the counter can output a Service Request, SRQ. Time-Out must be selected in the SRQ-mask; see 'Service Request'. The programming command is TOUT <number>. The timeout can be set to any value between 100 ms and 25.5 s, the minimum increment is 100 ms.

| Time-Out | Command  | Comment                                                               |
|----------|----------|-----------------------------------------------------------------------|
| 100 ms   | TOUT 0.1 | Time-Out is only intended<br>to be used with Free-Run<br>off*.        |
| Off      | TOUT 0   | Always send this command<br>when Free-Run is switched<br>on. Default. |

Time-Out is not indicated on the display. When the counter switches to LOCAL, Time-Out is off, but when switched to remote again, the set Time-Out will be active again.

\*Time-out can be switched on when free-run is on but it will not serve any purpose.

## **Bus Triggering**

'X' will always cause the counter to start a new measurement. X will work as group execute trigger, GET. 'X' must always be placed in the end of a program message.

## **Service Request**

The counter can send a service request, SRQ, when it wants service from the controller. After an SRQ, the controller must execute a serial poll which means that it must ask each of the instruments for status information until it finds the SRQ-giving instrument, evaluate the Status-byte of the instrument and then make a decision what to do.

To enable the counter to send service requests, you must set an SRQ-mask telling the instrument which conditions will cause SRQ.

| <b>Commaı</b><br>MSR <nu< th=""><th>nd Com<br/>mber&gt; <num<br>deper</num<br></th><th><b>ment</b><br/>ber&gt; is a decimal value<br/>nding on selected SRQ reasons.</th></nu<> | nd Com<br>mber> <num<br>deper</num<br> | <b>ment</b><br>ber> is a decimal value<br>nding on selected SRQ reasons. |
|----------------------------------------------------------------------------------------------------|----------------------------------------|--------------------------------------------------------------------------|
| D:4                                                                                                    | Decimal                                | Bassan for SBO                                                           |
| BIt                                                                                                    | value                                  | Reason for SRQ.                                                          |
| 7                                                                                                    | 128                                    | Not used.                                                                |
| 6                                                                                                    | 64                                     | Time-Out.                                                                |
| 5                                                                                                    | 32                                     | Hardware fault.                                                          |
| 4                                                                                                    | 16                                     | Programming error.                                                       |
| 3                                                                                                    | 8                                      | Measuring stop enable.                                                   |
| 2                                                                                                    | 4                                      | Measuring start enable.                                                  |
| 1                                                                                                    | 2                                      | Ready for triggering.                                                    |
| 0                                                                                                    | 1                                      | Measuring result ready*.                                                 |

\*If SRQ for Measuring result ready is selected, the counter will stop and wait until the controller fetches the result before a new measurement can start.

Write down the binary word for the required SRQ, then convert it to a decimal value and insert the value as <number>.

EXAMPLE: If you want SRQ to be sent when the time-out elapses, when the counter is ready for triggering and when the result is ready, the binary word required is 01000011 which is decimal 67; see table below.

| Va      | lue if the |         |         |                  |
|---------|------------|---------|---------|------------------|
| Bit bit | is 1       | Example |         |                  |
|         |            | BinaryD | Decimal |                  |
|         |            | word    | value   |                  |
| 7       | 128        | 0       | 0       |                  |
| 6       | 64         | 1       | 64      | Time-Out         |
| 5       | 32         | 0       | 0       |                  |
| 4       | 16         | 0       | 0       |                  |
| 3       | 8          | 0       | 0       |                  |
| 2       | 4          | 0       | 0       |                  |
| 1       | 2          | 1       | 2       | Ready to trigger |
| 0       | 1          | 1       | + 1     | Meas. result     |
|         |            | _       |         | ready            |
|         |            |         | 67      |                  |

Send MSR 67 to the counter.

## **Status Byte**

The counter sends its status byte to the controller on a serial poll. The bits in the status byte reflects different events or conditions in the counter. There are two types of status bits:

A Conditional Bit indicates the current condition of what its monitoring, all the time.

An Event Bit indicate that an event has occurred. When the event occurs, the bit is set to 1. It is not reset to 0 until a new measurement starts.

The different bits indicate the following information:

| Bit | Function                                                |                                             |
|-----|---------------------------------------------------------|---------------------------------------------|
| 7   | Always 0                                                |                                             |
| 6   | 1 = SRQ has been sent*                                  | otherwise 0 (Event bit).                    |
| 5   | Abnormal bit. Always 0<br>during normal<br>measurements | 1 if something is wrong.<br>Affects bit 0-3 |
| 4   | 0 = Main Gate closed                                    | 1 = Main Gate open**                        |
| 3-0 | Depends on Abnormal bit                                 | see below (Event bits.)                     |
| Bit | Abnormal bit = 1                                        | Abnormal bit = 0                            |
| 3   | Not Used                                                | Measuring stop enable.                      |
| 2   | Time-Out                                                | Measuring start enable.                     |
| 1   | Hardware fault                                          | Ready for triggering                        |
| 0   | Programing error                                        | Measuring result ready.                     |

\* Only if SRQ-mask is set for Service-Request.

\*\* This is a conditional bit that monitors the Main-Gate in the counter. When TOT MAN is selected the bit will always be 0.

**Measuring Start Enable** indicates that the counter logic is ready to start a measurement.

**Measuring Stop Enable** indicates that the counter logic ir ready to stop a measurement.

These bits can be used to detect if the input signal to the counter is present; If the counter never stops it's measurement and the status byte stops at:

| XX00X1XX | No input signal. The measurement is ready to start (bit $2 = 1$ ) but the Main |
|----------|--------------------------------------------------------------------------------|
|          | Gate has not opened (bit $4 = 0$ ).                                            |
| XX011XXX | Input signal lost during measurement. The                                      |

measurement is ready to stop (bit 3 = 1) but the main gate is still open (bit 4 = 1)

(X = don't care)

NOTE: SRQ is normally not used for these bits.

**Ready For Triggering** indicates that all preparations for a measurement is completed. The preparation time depends on selected functions. It can be up to 700 ms (when auto triggering is selected).

If triggered mode is selected, the counter waits to be triggered, otherwise it proceeds with the measurement. You can have the SRQ-mask set for SRQ at ready for triggering. This way the controller knows when it is possible to trigger the counter. **Measuring Result Ready** indicates that the measurement and calculation of the result is completed and that the result is present in the output buffer. If SRQ for is selected for this event, or Free-run is OFF, the counting will stop until the controller has read the result.

**Programming Error** is generated if the counter receives messages with illegal syntax or values out of its range.

If 'Programming error' is generated, the counter will stop measuring. It will continue to receive and store correct programming messages and use them when the error status is reset and a new measurement starts.

Correct the program before resetting the status message.

Use one of the following bus commands to reset the status byte:

Go to local (GTL), Device clear (DCL) or selective device clear (SDC).

Any of the following messages will have the same effect on the counter:

D, FNC?, MEAC?, INPA?, INPB?, ID? or BUS?.

A serial poll will also reset the status message if the SRQ mask is set for 'SRQ at Programming error'.

Hardware Fault is generated when the counter displays the codes described in 'Error codes' in the 'Operating instructions' in this manual.

**Time-Out** is generated when the set time-out period has elepsed.

### **Possible Status Messages**

#### **Normal Measurement**

The status byte changes as follows during a normal measurement:

0, 2, 6, 22, 30, 14, 15, 0, .....

| Decimal | Binary   | Important<br>bits (X = |                                            |
|---------|----------|------------------------|--------------------------------------------|
|         | 76543210 | don't care)            | Comment                                    |
| 0       | 0000000  |                        | Preparing a                                |
|         |          |                        | or, High-speed                             |
|         |          |                        | dump or Volt                               |
|         |          |                        | measurements                               |
|         |          |                        | in progress.                               |
| 2       | 00000010 | XX0XXX1X               | Preparations<br>ready. If Free-<br>run OFF |
| 6       | 00000110 | XX0XX1XX               | Measuring start<br>enable.                 |
| 22      | 00010110 | XX01XXXX               | Main-Gate open                             |
| 30      | 00011110 | XX0X1XXX               | Measuring stop<br>enable.                  |
| 14      | 00001110 |                        | Calculating the measuring result.          |
| 15      | 00001111 | XX0XXXX1               | Measuring<br>result ready.                 |

#### **Error conditions**

| Decima | l Binary<br>76543210 | Important<br>bits (X =<br>don't care) | Comment            |
|--------|----------------------|---------------------------------------|--------------------|
| 33     | 00100001             | XX1XXXX1                              | Programming error. |
| 34     | 00100010             | XX1XXX1X                              | Hardware fault.    |
| 36     | 00100100             | XX1XX1XX                              | Time-out.          |

\* If Service request (SRQ) is enabled for an event, the decimal value of the status message for that event will be increased by 64. The reason for this is that bit 6 will be set to one at the same time as the bit indicating the event.

## **Output mode**

Setting the output mode selects the format in which the counter will output measuring results to the controller. Select output mode by sending OUTM <number> where <number> is a decimal value between 0 and 4 depending on the selected output mode.

| <number></number> | High-speed<br>dump | Output<br>format          | MTCXO<br>compensati |
|-------------------|--------------------|---------------------------|---------------------|
|                   |                    |                           | on                  |
| 0                 | OFF                | NORMAL                    | ON                  |
| 1                 | OFF                | SHORT                     | ON                  |
| 2                 | OFF                | NORMAL                    | OFF                 |
| 3                 | OFF                | SHORT                     | OFF                 |
| 4                 | ON                 | For High<br>Speed<br>Dump | OFF **              |

Default <number> is 0, when switching to local and back again, the <number> will be reset to 0.

The MTCXO compensation can be switched off to increase the measuring speed, providing a result with five digits accuracy is sufficient. The time gained will be up to 400 ms/measurement.

\*\* Must be in the end of a program message.

## **Output format**

### Normal

When you select normal output format, the output will be as follows:

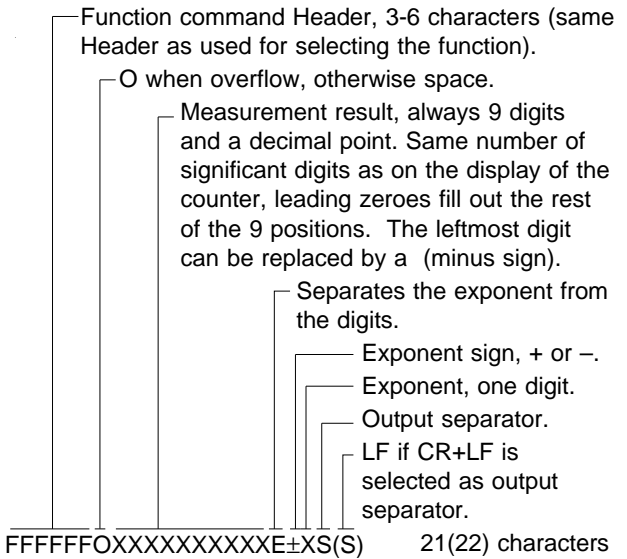

EXAMPLE:

Normal operation: PER 000001.667E–4 Overflow: PER 09.99999999E+9

#### Short

Short format means that function command and leading zeros are not sent to the controller. When you select short output format, the number of digits may vary depending on the measurement result. The example below shows a result with five significant digits:

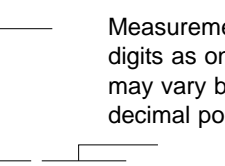

Measurement result, same number of digits as on the display of the counter; may vary between 1 and 9 digits, plus decimal point. No leading zeros are sent. \_\_\_\_\_\_Same as for normal output format.

X.XXXXE±XS(S)

EXAMPLE:

*Normal operation: 1.667E–4 Overflow: 9.99999999E+9* 

## **High-speed Dump**

The most time-consuming part of a measuring cycle is calculating the result. The calculations limit the number of possible results/second to about 5, even when the Measuring-time is short. When however High-Speed dump is selected all calculations are left to the controller instead, and the counter can concentrate on measuring at a rate of over 100 measurements/second.

High-speed dump cannot be used for voltage measurements nor for Totalize manually. MTCXO compensation is not possible.

#### Starting

NOTE: Allways make sure you have input signal and that the input triggers correctly before turning on highspeed dump! (See Stopping below).

If Triggered Mode is OFF When High-speed dump is programmed the counter will immediately start transmitting results, so the OUTM 4 command must always be placed at the end of the program message.

If Triggered Mode is ON After receiving OUTM 4 the counter waits for bus command GET before it starts.

NOTE: The minimum time between OUTM 4 and GET is 70 ms

#### Stopping

Any programming command from the controller will end High-Speed dump. High-speed dump is stopped inbetween two measurements. If you switch on high-speed dump without having an input signal, the counter must be switched off/on to regain control over the counter.

NOTE: The Power-switch is the only front panel control that will stop High-Speed dump, the LOCAL-button will not have any effect.

#### Output Format

The output format will always be two letters followed by 12 hexadecimal digits. The two letters will tell the controller how to evaluate the twelve hex-digits, which represent the contents in the internal registers of the counter.

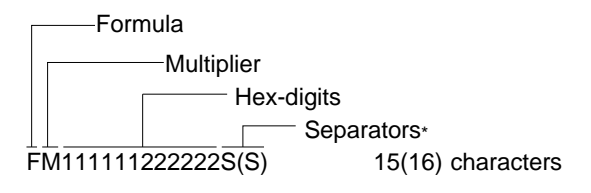

The counter cannot signal EOI together with the output separator when High-speed dump is selected.

#### **Hex-digits**

All 12 digits together represent register 3.

When the digits are divided into two groups, the first six digits represents register 1 and the last six digits represent register 2.

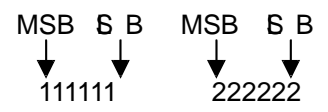

Formula Depending on the selected measuring function different calculations must be made to convert the register contents to readable measuring results.

The first letter (F) in the output data indicates which formula you must use.

| lf 'F'= | Use this formula                |
|---------|---------------------------------|
| С       | Reg.2×10 <sup>7</sup>           |
|         | Reg.1                           |
| F       | Reg.3                           |
| G       | Reg.2 $\times$ 10 <sup>7</sup>  |
|         | Reg.1                           |
| I       | Reg.1×10 <sup>-7</sup>          |
|         | Reg.2                           |
| J       | Reg.3 $\times$ 10 <sup>-7</sup> |
| К       | Reg.2×10 <sup>-7</sup>          |
|         | Reg.1                           |

Multiplier The second letter (M) in the output data represents a multiplier which you must multiply the results by before presenting it.

| lf 'M'=    | Multiply results by:    |
|------------|-------------------------|
| Н          | 60                      |
| L          | 256                     |
| Ν          | 0.1                     |
| 0          | 10                      |
| Р          | 1                       |
| EXAMPL     | E 1:                    |
| The follow | ving HP-85 program sets |

Т n sets up a High-Speed dump Single-period measurement.

> OUTPUT 710;"PER A,MTIME 0" ENTER 710;A\$ A\$ PER 000001.667E-4 OUTPUT 710;OUTM 4 ENTER 710;A\$ A\$ JP00000000683

'J' means that you must use formula J which is: *Reg.*  $3 * 10^{-7}$ 

00000000683 is the hex-contents of register 3. The register contents must be converted to a decimal number and entered in the formula;

 $683_{Hex} = 6 \times 16^2 + 8 \times 16 + 3 = 1667_{Decimal}$ 

The result is  $1667 \cdot 10^{-7}$ . which you must multiply by "Multiplier P", which is 1, to get the measuring result.

 $1667 \times 10^{-7} \times 1 = 1.667 \times 10^{-4} s = 166.7 \mu s$ 

EXAMPLE 2:

The following HP-85 program sets up a High-Speed dump Frequency A measurement with 1 s Measuring-time.

```
OUTPUT 710;"FREQ A,MTIME 1"
ENTER 710;A$
A$
FREQ 006.000006E3
OUTPUT 710;OUTM 4
ENTER 710;A$
A$
CO98555B000257
Reg2×10<sup>7</sup>
```

Formula 'C' is: Reg.1

98555B is the hex-contents of register 1, and 000257 is the hex-contents of register 2. Both register contents must be converted to decimal numbers and put into the formula;

$$\frac{(2 \times 16^2 + 5 \times 16 + 7) \times 10^7}{9 \times 16^5 + 8 \times 16^4 + 5 \times 16^3 + 5 \times 16^2 + 5 \times 16 + 11} = 600.0006209...$$

This number is multiplied by multiplier 'O' to get the measuring result:

 $600.0006209 \times 10 = 6000.006209 = 6.000006209 \times 10^3 Hz$ 

#### How many digits are significant?

Select the formula for 'LSD displayed' in the 'Specifications'. There are different formulas for different measurements.

Frequency:

LSD displayed: 
$$\frac{2.5 \times 10^{-7} \times 6000...}{1} = 0.0015$$

LSD = 0.001 Hz The result is  $6.000006 \ 10^3 \text{ Hz}$ 

## **Bus Learn**

- Set the counter to LOCAL and select the functions you want from the front panel.
- If required, set the counter to Remote and program special bus-functions from the controller.

- Check that the counter/controller performs the intended functions.
- If it does, send the five queries from the controller to the counter and store the responses in the controller for later use.

These are the five queries:

|       |                                   | Max No.    |
|-------|-----------------------------------|------------|
|       |                                   | of         |
| Query | Response                          | characters |
| FNC?  | Functions setting; e.g. FREQ A9   | 9          |
| MEAC? | Measurement control;              |            |
|       | MTIME <number>,FRUN ON20</number> | 20         |
|       | TOUT <number></number>            | 9          |
| INPA? | Input A settings;                 |            |
|       | TRGSLP POS,ATT OFF                | 18         |
|       | COUPL AC,AUTO OFF*                | 17         |
|       | TRGLVL <number>,SENS 1</number>   | 19         |
| INPB? | Input settings;                   |            |
|       | TRGSLP POS,ATT OFF B              | 18         |
|       | COUPL DC,COM OFF*                 | 16         |
|       | TRGLVL <number>,SENS 1</number>   | 19         |
| BUS?  | Bus interface commands;           |            |
|       | MSR <number>,OUTM</number>        | 16         |
|       | <number></number>                 | 15         |
|       | EOI OFF,SPR <number></number>     |            |

As you can see, the responses are the same commands as you use for normal programming. So if you have to change anything in a program made using bus learn, or add functions which are not selectable from the front panel, these program messages can easily be edited in the controller.

- NOTE: MEAC? and BUS? result in a response sent as two lines, each terminated by the selected separator. INPA? and INPB? result in a response sent as a three line messages.
- NOTE: The counter will stop measuring until all lines of the response have been read or the response has been terminated.
- *NOTE:* The query command must always be the last command in a program message.

\*If AUTO or COM is switched ON, the responses to INPA? and INPB? must be interpreted in a different way, see 'Selecting Input settings'.

### **Terminating a Response**

It is not necessary to read all output lines. Any program message will terminate the response.

## **Programming Data Out**

Any one of the queries used for Bus Learn can be used to ask the counter about its current setting, see 'Bus Learn' above.

## What Happens When I Switch to Local?

Switching to LOCAL causes the counter to adapt the settings indicated on the display, see 'How to select function'. This means that the counter will never have settings in LO-CAL which are not possible to set via the front panel.

When switching to remote again, the LOCAL-setting will remain. Bus-functions like SRQ mask, output separator, EOI, etc. will not be altered by switching to LOCAL and back again.

## **Summary of Bus Commands**

### **Function Selecting Commands**

| FREQ A     | Frequency measurement on Input-A.             |
|------------|-----------------------------------------------|
| FREQ B     | Frequency measurement on Input-B.*            |
| FREQ C     | Frequency measurement on Input-C.             |
| PER A      | Period on Input-A.                            |
| TIME A, B  | Time interval A to B.                         |
| TIME B, A  | Time interval B to A.*                        |
| TOTG A, B  | Totalize A, gated by Input-B.                 |
| TOTG B, A  | Totalize B, gated by Input-A.*                |
| TOTS A, B  | Totalize A, started and stopped by B.         |
| TOTS B, A  | Totalize B, started and stopped by A.*        |
| ΤΟΤΜ Α     | Totalize A, start/stop by                     |
|            | GATE OPEN/CLOSED on the bus.                  |
| ТОТМ В     | Totalize B, start/stop by                     |
|            | GATE OPEN/CLOSED on the bus.*                 |
| RATIO A, B | No. of pulses on A No. of pulses on B.        |
| RATIO B, A | No. of pulses on B $$ No. of pulses on A.* $$ |
| RATIO C, A | No. of pulses on C $$ No. of pulses on A.* $$ |
| RATIO C, B | No. of pulses on C $$ No. of pulses on B.*    |
| VMAX A     | Positive peak voltage on Input-A.             |
| VMIN A     | Negative peak voltage on Input-A.             |
| VMAX B     | Positive peak voltage on Input-B.*            |
| VMIN B     | Negative peak voltage on Input-B.*            |
| FNC?       | Output the current function setting.***       |
|            |                                               |

### **Input Setting Commands**

| INPA             | Selects Input-A.                         |
|------------------|------------------------------------------|
| INPB             | Selects Input-B.                         |
| TRGSLP POS       | Triggering on positive slope.            |
| TRGSLP NEG       | Triggering on negative slope.            |
| COUPL AC         | AC coupling.                             |
| COUPL DC         | DC coupling.                             |
| COM ON           | A and B common via Input-A.              |
| COM OFF          | A and B separated.                       |
| SENS <num></num> | <num> = 1 gives 20 mV sensitivity</num>  |
|                  | <num> = 2 gives 50 mV sensitivity</num>  |
|                  | <num> = 3 gives 100mV sensitivity.</num> |

| TRGLVL <num></num> | Trigger level, +5.10 V to -5.10 V.<br>= polarity sign. <num> = level in Volt.</num> |
|--------------------|-------------------------------------------------------------------------------------|
| AUTO ON            | Automatic trigger level selection.**                                                |
| AUTO OFF           | Trigger level selection via bus.**                                                  |
| ATT OFF            | Attenuation 1.                                                                      |
| ATT ON             | Attenuation 10.                                                                     |
| INPA?              | Output the current Input-A settings.***                                             |
| INPB?              | Output the current Input-B settings.***                                             |
|                    |                                                                                     |

### **Measurement Control Commands**

| GATE OPEN         | Starts the totalizing in TOTM A and TOTM B                     |
|-------------------|----------------------------------------------------------------|
| GATE CLOSE        | Stops totalizing.                                              |
| MTIME <num></num> | Set Measuring-time. <num> = 0.01<br/>to 10 s. 0 = SINGLE</num> |
| FRUN ON           | Selects Free-Run.                                              |
| FRUN OFF          | Selects Triggered mode.                                        |
| TRIG OFF          | Selects Free-Run.                                              |
| TRIG ON           | Selects Triggered mode.                                        |
| TOUT <num></num>  | Sets Time-Out. $<$ num> = 0.1 to 25.5 s. 0 = Time-Out OFF.     |
| MEAC?             | Output the current Measurement<br>control settings.***         |

## **Bus Related Commands**

OUTM <number>

| <number></number> | High-speed | Output                    | МТСХО        |
|-------------------|------------|---------------------------|--------------|
|                   | dump       | format                    | compensation |
| 0                 | OFF        | NORMAL                    | ON           |
| 1                 | OFF        | SHORT                     | ON           |
| 2                 | OFF        | NORMAL                    | OFF          |
| 3                 | OFF        | SHORT                     | OFF          |
| 4                 | ON         | For High<br>Speed<br>Dump | OFF***       |

| MSF | R <num></num>        | Sets SRQ-mask, see 'Service request'.              |
|-----|----------------------|----------------------------------------------------|
| EOI | ON                   | Selects EOI-mode ON.                               |
| EOI | OFF                  | Selects EOI-mode OFF.                              |
| SPR | <num></num>          | Select output separator, see 'Output separators'.  |
| Х   |                      | Device trigger, starts a new                       |
|     |                      | measurement.***                                    |
| D   |                      | Device clear, returns to default settings.         |
| BUS | ?                    | Output the current bus related settings.***        |
| ID? |                      | Output identity and which options are              |
|     |                      | installed.***                                      |
| *   | Not availa           | able in LOCAL mode.                                |
| **  | Affect bot           | h inputs independent of INPA/INPB.                 |
| *** | This com<br>gram mes | mand must be placed at the end of a pro-<br>ssage. |
|     |                      |                                                    |

## **Programming Examples**

## For HP-85 Controller

This program illustrate high measuring rate obtained with High-speed dump.

The actual measuring function is selected by the user in Local-mode. When the program runs, two beep's can be heard from the HP-85, Between these beep's, the counter performs 500 measurements and the result of each measurement is transferred from the counter to the HP-85.

The output rate is approximately 125 readings/second in this example.

| 10         | ! DEMO PROGRAM DUMP MODE                                                          |
|------------|-----------------------------------------------------------------------------------|
| 20         | PM6666 WITH HP85 AS                                                               |
| 30         | ! CONTROLLER                                                                      |
| 40         | ! DUMP MODE WITH FREE RUN ON                                                      |
| 50         | CLEAR                                                                             |
| 60         | DIM Z\$[7508] ! BUFFER FOR 500 MEASUREMENTS<br>WITH 15 BYTES                      |
| 70         | DIM B\$[14]                                                                       |
| 80         | IOBUFFER Z\$                                                                      |
| 90         | LOCAL 710                                                                         |
| 100        | DISP "SELECT FUNCTION IN LOCAL MODE!"                                             |
| 110        | DISP "MEASURING TIME WILL BE"                                                     |
| 120        | DISP "SELECTED BY HP85 (SINGLE)!"                                                 |
| 130        | DISP "ANSWER Y WHEN READY TO START!"                                              |
| 140        | INPUT A\$                                                                         |
| 150        | IF A\$<>"Y" THEN 130                                                              |
| 160        | DISP "MAKE 500 MEASUREMENTS"                                                      |
| 170        | OUTPUT 710 ;"TRIG OFF,MTIME 0,OUTM 4"                                             |
| 180        | BEEP                                                                              |
| 190        | E=TIME                                                                            |
| 200        | TRANSFER 710 TO Z\$ FHS ; COUNT 7500                                              |
| 210        | F=TIME                                                                            |
| 220        | TIME                                                                              |
| 230        | DISP "READY! ELAPSED TIME:";F-E;"s"                                               |
| 240        | ! SHOW 5 RESULTS"                                                                 |
| 250        | DISP "FIRST 5 RESULTS:"                                                           |
| 260        | FOR K=1 TO 5                                                                      |
| 270        | ENTER Z\$; B\$                                                                    |
| 280        | ! GET FORMULA CHARACTER                                                           |
| 290        | $f = B \delta[1,1]$                                                               |
| 300        | ! GET MULTIPLYER CHARACTER                                                        |
| 310        | $M\phi = B\phi[2,2]$                                                              |
| 320        | L EVALUATE REGISTER I                                                             |
| 240        | KI=U<br>EOR L-1 TO 9                                                              |
| 540<br>250 | $FOR I=1 10.8$ $S_{\text{NUM}}(D^{\text{CH}}(I)) 49$                              |
| 260        | $S = 10 \text{ UM}(B \Rightarrow [1,1]) - 40$<br>IE $S = 10 \text{ THEM} S = S 7$ |
| 300        | $P_1 = D_1 * 16 + S$                                                              |
| 380        | NEVT I                                                                            |
| 300        | I EVALUATE REGISTER 2                                                             |
| 400        | B2-0                                                                              |
| 410        | FOR I-9 TO 14                                                                     |
| 420        | S=NUM(B\$[1 1])-48                                                                |
| 430        | IF $S \ge 10$ THEN $S = S-7$                                                      |
| 440        | R1=R2*16+S                                                                        |
| 450        | NEXT I                                                                            |
| 460        | ! EVALUATE RESULT                                                                 |
| 470        | IF F\$="C" THEN R=10000000*R2/R1                                                  |
| 480        | IF F\$="F" THEN R=R1*16^6+R2                                                      |
| 490        | IF F\$="G" THEN R=R2/R1                                                           |
|            |                                                                                   |

```
IF F$="I" THEN R=.0000001*R1/R2
500
510
      IF F$="J" THEN R=.0000001*(R1*16^6+R2)
520
      IF F$="K" THEN R=.0000001*R2/R1
      IF M$="H" THEN R=R*60
530
      IF M$="L" THEN R=R*256
IF M$="N" THEN R=R/10
540
550
      IF M$="O" THEN R=R*10
560
570
      IF M$="P" THEN R=R*1
580
      DISP B$,R
590
      NEXT K
600
      LOCAL 710
610
      END
```

.Example of a result:

12751

MEASURING TIME WILL BE SELECTED BY HP85 (SINGLE)! ANSWER Y WHEN READY TO START! ? Y MAKE 500 MEASUREMENTS READY! ELAPSED TIME: 3.927 S FIRST 5 RESULTS: JP00000000031 .0000049 JP00000000031 .0000049 JP00000000030 .0000048 JP00000000031 .0000049 JP00000000031 .0000049

### For IBM PC with PM 2201

Example 1

The following example runs on an IBM compatible PC equipped with Fluke PM 2201 GPIB interface. The installation and starting up of the PC program is not described, only the application program. Line 1 to 100 must contain the declaration described in the PM 2201 manual.

The program sets up the counter for 10 Period A measurements and presents the average result on the screen.

| 100  | 'DEMO PROGRAM (NO 1)                      |
|------|-------------------------------------------|
| 110  | 'PM6666 AND IBM PC                        |
| 120  | WITH PM2201 GPIB INTERFACE                |
| 130  | 'AS CONTROLLER                            |
| 140  | CLS 'CLEAR SCREEN                         |
| 150  | AD=7 'ADAPTOR NUMBER                      |
| 160  | ADDR=710 'COUNTER ADDRESS                 |
| 170  | SC=1 'SYSTEM CONTROLLER                   |
| 180  | RES = $SPACE$ (25) 'RESULT                |
| 190  | ACT = 0 '# READ CHARACTERS IN RES\$       |
| 200  | MAX = 24 'MAX CHARACTERS TO READ IN RES\$ |
| 210  | CALL IOINIT(AD,SC) 'INIT INTERFACE        |
| 220  | TIME=10 'TIMEOUT AFTER 10 SECONDS         |
| 230  | CALL IOTIMEOUT (AD,TIME) 'SET TIMEOUT     |
| 240  | CALL IOCLEAR(ADDR) 'SEND SDC              |
| 250  | 'SELECT PERIOD A, TRIGGERED MODE          |
| 260  | 'AND 1 S MEASURING-TIME                   |
| 270  | SEND\$ = "PER A,TRIG ON,MTIME 1"          |
| 280  | LENGTH=LEN(SEND\$)                        |
| 290  | CALL IOOUTPUTS(ADDR,SEND\$,LENGTH)        |
| 300  | Z=0                                       |
| 310  | 'INPUT 10 SAMPLES                         |
| 320  | FOR $i = 1$ TO 10                         |
| 330  | CALL IOTRIGGER(ADDR) 'TRIGGER COUNTER     |
| 340  | CALL IOENTERS(ADDR,RES\$,MAX,ACT) 'READ   |
|      | RESULT                                    |
| 350  | Z = Z + VAL(MID\$(RES\$,8,13))            |
| 360  | NEXT I                                    |
| 370  | PRINT "AVERAGE:";Z/10;"S"                 |
| 380  | CALL IOLOCAL(ADDR) 'GO TO LOCAL           |
| 390  | END                                       |
| Exam | ole of a result:                          |
| AVER | AGE: 9.98004E–06 S                        |
| OK   |                                           |
|      |                                           |

#### Example 2

This program example illustrates the 'program data out' feature of PM 6666. By asking a set of queries, the counter responds with its current setup. The output format of these answers to the queries is identical to the programming command format. The answers can be stored and used later for reprogramming (bus learn).

100 'DEMO PROGRAM

- 110 'PM6666 AND IBM PC WITH PM2201
- 120 GPIB INTERFACE AS CONTROLLER
- 130 AD=7 ÁDAPTOR NUMBER
- 140 ADDR=710 'COUNTER ADDRESS
- 150 SC=1 'SYSTEM CONTROLLER
- 160 CALL IOINIT(AD,SC) ÍNIT INTERFACE

TIME=10 'TIMEOUT AFTER 10 SECONDS 170 180 CALL IOTIMEOUT(AD,TIME) 190 CLS 'CLEAR SCREEN 200 **ÁSK FOR AND PRINT PROGRAM DATA** PRINT "COUNTING SETTING:" 210 220 S = "FNC?" 230 GOSUB 520 240 A=1250 GOSUB 550 260 S\$ = "MEAC?" 270 GOSUB 520 280 A=2290 GOSUB 550 300 S\$ = "BUS?" 310 GOSUB 520 320 A=2330 GOSUB 550 340 S\$ = "INPA?" 350 PRINT "INPA:" 360 GOSUB 520 370 A=1380 GOSUB 550 S\$ = "INPB?" 390 400 PRINT "INPB:" 410 GOSUB 520 420 A=1430 GOSUB 550 440 S\$ = "ID?" 450 PRINT PRINT "COUNTER TYPE:" 460 470 GOSUB 520 480 A=1490 GOSUB 550 500 CALL IOLOCAL (ADDR) 'GO TO LOCAL 510 END L=LEN(S\$) 'LENGTH OF STRING TO SEND 520 530 CALL IOOUTPUTS(ADDR,S\$,L) ÓUTPUT STRING 540 RETURN 550 FOR I = 1 TO A 560 MAX=25 570 ACT=0 580 RES\$=SPACE\$(25) 590 CALL IOENTERS(ADDR,RES\$,MAX,ACT) 600 B = LEFT\$(RES\$,ACT) 610 PRINT B\$; 620 NEXT I 630 RETURN Example of a result: COUNTER SETTING: TIME A;B MTIME 1.00, FRUN ON

TOUT 00.0

INPA:

INPB:

Ok

MSR 000,OUTM 000

EIO OFF,SPR 010

TRGSLP NEG

TRGSLP POS

COUTER TYPE:

PM6666/016/22

#### Example 3

This program prompts the user to input a programming sequence. The sequence is then sent to the PM 6666 and the corresponding measuring result is read.

- 100 'DEMO PROGRAM
- 110 'PM6666 AND IBM PC WITH PM2201
- 120 'GPIB INTERFACE AS CONTROLLER
- 130 CLS 'CLEAR SCREEN
- 140 AD=7 'ADAPTOR NUMBER
- 150 ADDR=710 'COUNTER ADDRESS
- 160 SC=1 'SYSTEM CONTROLLER
- 170 CALL IOINIT(AD,SC) 'INIT INTERFACE
- 180 TIME=10 'TIMEOUT AFTER 10 SECONDS
- 190 CALL IOTIMEOUT (AD,TIME)
- 200 CALL IOCLEAR(ADDR) 'SEND SDC
- 210 PRINT "INPUT YOUR PROGRAMMING MESSAGE?"
- 220 PRINT "(TO QUIT THE PROGRAM, ANSWER \*)"
- 230 LINE INPUT S\$
- 240 L=LEN(S\$) 'LENGTH OF STRING TO SEND
- 250 IF L<>1 GOTO 280
- 260 IF S\$<>"\*" GOTO 280
- 270 END
- 280 CALL IOOUTPUTS(ADDR,S\$,L) 'OUTPUT STRING
- 290 'TO BE SURE, TRIGGER COUNTER!
- 300 CALL IOTRIGGER(ADDR)
- 310 'GET THE MEASURING RESULT
- 320 MAX=25
- 330 ACT=0
- 340 RES\$=SPACE\$(25)
- 350 CALL IOENTERS(ADDR,RES\$,MAX,ACT)
- 360 PRINT
- 370 PRINT "RESULT READ AS: ";RES\$
- 380 PRINT
- 390 GOTO 210

#### Example of a result:

INPUT YOUR PROGRAMMING MESSAGE? (TO QUIT THE PROGRAM, ANSWER \*) PER A,MTIME 0

RESULT READ AS: PER 0000001.00E-5

INPUT YOUR PROGRAMMING MESSAGE? (TO QUIT THE PROGRAM, ANSWER \*)

### For IBM PC with IBM GPIB

This example runs on an IBM PC with an 'IBM General Purpose Interface Bus Adapter' instead of the Fluke PM 2201 interface.

The following set of device parameters is suitable for a PM 6666 with address 10. The device parameters are set with the configuration program 'IBCONF', see the IBM adapter manual.

| evice | Name: COUNTER     | DEVIC      | E PARAMET | ERS | 3                                                                  | Number:   | D |
|-------|-------------------|------------|-----------|-----|--------------------------------------------------------------------|-----------|---|
|       | DESCRI            | PTION N    | EW VALUE  |     | VALID NAME                                                         |           |   |
|       | Access Ada        | pter Name? | GPIB0     | ±   | [GPIBx]                                                            |           |   |
|       | Primary GPI       | B Address? | 0 AH      |     | [0H to 1EH]                                                        |           |   |
|       | Secondary GPI     | B Address? | 00H       |     | [60H to 7EH; 0H dis                                                | ables]    |   |
|       | Timeou            | t setting? | T10s      | ±   | [T10us to T1000s; TNONE                                            | disables] |   |
|       |                   | EOS Byte?  | 0 AH      |     | [OH to FFH or ' <cha:< td=""><td>racter&gt;]</td><td></td></cha:<> | racter>]  |   |
|       | Terminate Re      | ad on EOS? | Yes       | ±   | [Yes or No]                                                        |           |   |
|       | Send EOI with     | EOS byte?  | No        | ±   | [Yes or No]                                                        |           |   |
|       | Use 8-bit Compa   | re on EOS? | No        | ±   | [Yes or No]                                                        |           |   |
| Sen   | d EOI w/last Byte | of Write?  | Yes       | ±   | [Yes or No]                                                        |           |   |

#### Example 1

The following program sets up the counter for 10 Period A measurements and presents the average result on the screen.

- 100 'DEMO PROGRAM
- 110 'PM6666 AND IBM PC WITH IBM
- 120 'GPIB ADAPTOR AS CONTROLLER
- 130 CLS 'CLEAR SCREEN
- 140 'INIT
- 150 ADNAME\$ = "COUNTER"
- 160 CALL IBFIND(ADNAME\$,CNT%)
- 170 'SEND SDC
- 180 CALL IBCLR(CNT%)
- 190 SELECT PERIOD A, TRIGGED MODE
- 200 'AND MEASURING TIME 1 S
- 210 WRT\$ = "PER A,TRIG ON,MTIME 1"
- 220 CALL IBWRT (CNT%,WRT\$)
- 230 'INPUT 10 SAMPLES
- 240 Z=0
- 250 FOR I= 1 TO 10
- 260 CALL IBTRG(CNT%) 'TRIGGER COUNTER
- 270 CALL IBRD(CNT%,RD\$) 'READ RESULT STRING
- 280 Z = Z + VAL (MID\$(RD\$,8,13))
- 290 NEXT I
- 300 PRINT "AVERAGE:";Z/10;"S"
- 310 CALL IBLOC(CNT%) 'GO TO LOCAL
- 320 END

.Example of a result:

AVERAGE: 9.980422E–06 S Ok

## **SPECIFICATIONS**

## **Measuring Functions**

### Frequency A or C

(frequency B via GPIB/IEEE-488 only)

#### Range

*Freq A:* 0.1 Hz to 160 MHz (1 20 MHz to 160 MHz with limited temperature range; typical +23°C  $\pm$ 5°C)

Freq B: 0.1 Hz to 16 MHz (via GPIB/ IEEE-488 only)

Freq C: 70 MHz to 1.3 GHz (optional)

Mode: Reciprocal frequency counting

LSD Displayed:  $\frac{2.5 \times 10^{-7} \times FREQ}{measuring time}$ 

## Period A

Range: 8 ns to 2 x 10<sup>8</sup>s

**Mode:** Single period measurement

(SINGLE) or average period measurement (at 0.2s, ls or 10s measuring times)

#### LSD Displayed:

SINGLE period measurement: 100 ns (Time < 100s)

$$\frac{5 \times PERIOD}{10^9 s} (Time > 100s)$$

Average period measurement:  $\frac{2.5 \times 10^{-7} \times PERIOD}{measuring time}$ 

Ratio A/B (ratio B/A, C/A or C/B via GPIB/IEEE-488 only) **Range:**  $1 \times 10^{-7}$  to  $2 \times 10^{9}$  (A/B);  $1 \times 10^{-8}$  to  $2 \times 10^{8}$  (B/A); 0 to  $1 \times 10^{15}$  (A/B SINGLE and B/A SINGLE); 8 to  $6 \times 10^{10}$  (C/A, C/B)

#### **Frequency Range**

Input A: 0 MHz to 160 MHz (A/B); 0 MHz to 16 MHz (B/A, C/A, A/B SINGLE) (120 MHz to 160 MHz with limited temperature range; typical +23°C  $\pm$ 5°C)

Input B: 0 MHz to 16 MHz

Input C: 70 MHz to 1.3 GHz

#### LSD Displayed (Ratio A/B) 25

 $\overline{meas time \times FREQB}$  (0.2, 1, or 10 s measuring times)

LSD Displayed (Ratio B/A) 2.5

meas time  $\times$  FREQ B (0.2, 1, or 10 s measuring time)

LSD Displayed (Ratio A/B Single, and Ratio B/A Single)

1

*RATIO* < 10<sup>9</sup>

 $\frac{5 \times RATIO}{10^9} \qquad \qquad RATIO > 10^9$ 

#### LSD Displayed (Ratio C/A or C/B)

640 meas time × FREQ A or B

### **Time Interval A/B**

(time interval B-A via GPIB/IEEE-488 only)

**Range:** 100 ns to 2 x 10<sup>8</sup>s (SINGLE); 0 ns to 20s(average)

**Mode:** Single time interval (SINGLE) for time interval measurements (at 0.2s, 1s or 10s measuring times)

#### LSD Displayed:

SINGLE time interval measurement: 100 ns (Time < 100s)

 $\frac{5 \times TIME}{10^9 s} (Time > 100s)$ 

Average time interval measurements:  $\frac{2.5 \times 10^{-7} s}{M}$ 

Averaged Number of Intervals N: measuring time/pulse repetition time

Note: Input signals must be repetitive and asynchronous with respect to the time base

Min Dead Time from Stop to Start: 250 ns

Timing Difference A-B Channels: 4 ns max

### **Totalize** A

(totalize B via GPIB/ IEEE-488 only)

**Range:** 0 to  $I \ge 10^{15}$  with indication of k or M (kilopulses or Megapulses) the result is truncated if out of display range

Frequency Range: 0 Hz to 12 MHz

Pulse Pair Resolution: 80 ns

**LSD Displayed:** 1 unit count (counts <10<sup>9</sup>); 5 x counts/10<sup>9</sup> (counts  $\ge$ 10<sup>9</sup>)

**Gated by B (A) Mode:** Event counting on input A (B) during the duration of a pulse on input B (A)

**Start/Stop by B (A) Mode:** Event counting on input A (B) between two consecutive pulses on input B (A)

**Manual Mode:** Event counting is controlled by the START/STOP button. Sequential start-stop counts are accumulated. RESET closes the gate and resets the timer/counter to zero.

## **Volt Max/Min A**

(Volt max/min B via GPIB/IEEE-488 only)

Range: -51V to +51V

**Frequency Range:** DC and 100 Hz to 50 MHz (input A); dc and 100 Hz to 5 MHz (input B)

**Resolution:** Input signals within  $\pm$  5V, 20 mV; input signals outside  $\pm$ 5V, 200 mV

#### Inaccuracy

*DC* and 100 Hz to 12 MHz (A), or to 1MHz (B): Input signals within  $\pm$ 5V, 30 mV  $\pm$  1 % of reading  $\pm$  3% of Vp-p; input signals outside  $\pm$  5V, 300 mV  $\pm$  3% of reading  $\pm$ 3% of Vp-p

Inaccuracy 12 MHz to 50 MHz (A) or 1MHz to 5 MHz (B):

Input signals within ± 5V, 30 mV ± 10% of reading ± 10% of Vp-p; input signals outside ± 5V, 300 mV ± 10% of reacting ± 10% of Vp-p

## **Input-A and Input-B**

#### **Frequency Range**

*DC-Coupled:* DC to 160 MHz (120 MHz to 160 MHz with limited temperature range; typical +23°C ±5°C)

*AC-Coupled:* 20 Hz to 160 MHz (120 MHz to 160 MHz with limited temperature range; typical +23°C ±5°C)

Minimum Pulse Duration: 4 ns

Coupling: AC or dc

Impedance: 1M\_//35 pF

Channel Input: Separate A and B, or common via A

*Maximum Voltage Without Damage:* 350V (dc + ac peak) between 0Hz and 440 Hz, falling to 8V rms at 1MHz

#### Sensitivity. DC-Coupled

*Sine:* 20 mVrms, 0Hz to 30 MHz; 40 mVrms, 30 MHz to 120 MHz, 60 mVrms typ., 120 MHz to 160 MHz (at room temperature)

 $\it Pulse:~60~mVp-p,~0Hz$  to 30 MHz; 110 mVp-p, 30 Hz to 120 MHz; sensitivity decreases to 60 mVrms at 160 MHz typically

**Sensitivity, AC-Coupled** Sensitivity is selectable in 6 steps: 20 mV, 50 mV, 100 mV, 200 mV, 500 mV and 1Vrms (sine) nominal

*Maximum Sensitivity:* 20 mVrms, 20 Hz to 30 MHz; 40 mVrms, 30 MHz to 120 MHz; sensitivity decreases to 60 mVrms typ., 120 MHz to 160 MHz (at room temperature)

Attenuation: xl or x10, switch selectable or AUTO

Trigger Slopes: Positive or negative

#### Trigger Level Range

DC-Coupled: -51V to +51V, adjustable via up/down control

AC-Coupled: 0V fixed or AUTO level

**Trigger Level Resolution:** 20 mV, signals within  $\pm$  5V; 200 mV, signals outside  $\pm$  5V

Trigger Level Setting Accuracy: ±10mV ±1% of setting

**AUTO Trigger Level:** Trigger Level on input A (and B when required) is automatically set to 50% of input signal amplitude.

Frequency Range: 100 Hz to 160 MHz (120 MHz to 160 MHz with limited temperature range; typical + 23°C  $\pm$  5°C)

Sensitivity: 150 mVpp

Trigger Indicators: Tri-state LED indicators; On: Signal above set trigger level. Off: Signal below set trigger level. Blinking: Triggering occurs.

Input Channel Selection: Separate A and B, or A and B common via input-A.

## **Input C** (Option PM 9608B)

Frequency Range: 70 MHz to 1.3 GHz

#### Coupling: AC

Operating Input Voltage Range: 10 mVrms to 12Vrms, 70 MHz to 900 MHz; 15 mVrms to 12Vrms, 900 MHz to 1100 MHz; 40 mVrms to 12Vrms, 1100 MHz to 1300 MHz

AM Tolerance: 94% at max 100 kHz modulation frequency; minimum signal must exceed minimum operating input voltage requirement

Input Impedance: 50Ω nominal, VSWR :1

Max Voltage Without Damage: 12V rms, overload protection with pin diodes

## **External Reference Input D**

Input Frequency: 10 MHz ± 0.1 MHz

Coupling: AC

Sensitivity: 500 mV rms

Input Impedance: Approx 300Ω at 10 MHz

Maximum Input Voltage: 15Vrms

## **Auxiliary Functions**

#### Power On/off

Switches counter power on/off. At power up a self-test is made and the counter is set to default settings.

#### **Default Settings**

Function: FREQ A

Measuring-Time: 0.2 s

Coupling: AC on Input-A, DC on Input-B

Trigger level: Auto

Trigger slope: Positive on A and B.

**RESET** The RESET button has three functions:

RESET: Starts a new measurement. The settings are not changed.

LOCAL:

Makes the counter go to LOCAL operation, when in remote operation (unless Local Lock-Out is programmed).

START/STOP: Opens/closes the gate in TOTALIZE A, manual mode.

**Measuring Time** A measuring time of 0.2s, 1s, 10s or SINGLE can be selected

NOTE: When SINGLE is selected together with PERIOD. RATIO or TIME, the result is a single cycle measurement, but SINGLE together with FREQUEN-CY results in a fixed 3 ms Measuring-time.

Measuring rate: Approx. 5 measurements/s. Approx. 2 measurements/s when AUTO trigger level is switched on.

Display time: Normally the display time equals the set Measuring-time. When SINGLE is selected, a display time of 0.1 seconds is used.

**Display Hold** The current measuring result is frozen on the display. A new measurement starts when the RESET button is pressed.

## **Definitions**

## LSD Displayed

LSD = unit value of the least significant digit displayed. All calculated LSDs (see Measuring Functions section) should be rounded to the nearest decade (e.g., 0.3 Hz is rounded to 0.1 Hz and 5 Hz to 10 Hz) and cannot exceed the 9th digit.

### Resolution

Resolution = smallest increment between two measuring results on the display, due to the ±1 count error.

#### Freq A, Freq C, Period A:

Resolution can be 1 LSD or 2 LSD if:  $LSD \times \underline{measuring time} < 10^{-7}$ FREQ or PERIOD the resolution is 2 LSD units (30% probability). Otherwise resolution is 1 LSD unit (70% probability).

#### Ratio A/B:

Resolution can be 1 LSD or 2 LSD. If:  $\frac{LSD \times measuring time}{FREQ A} < \frac{10}{FREQ A}$ 

the resolution is 2 LSD units (30% probability). Otherwise resolution is I LSD unit (70% probability).

SINGLE Period A and SINGLE Ratio A/B: Resolution equals 1 LSD unit

Time A-B: Resolution (95% confidence level) equals 1 LSD unit or 100 ns/N, whichever is greater

### Inaccuracy

Inaccuracy, i.e., the relative error, depends on the following factors:

resolution

FREQ, PERIOD, RATIO, or TIME

relative trigger error

 $\pm$ relative time base error

±relative systematic error

## **Relative Trigger Error**

### Freq A, Period A:

 $\pm \frac{\text{noise voltage } A(Vp-p)}{\text{signal slope } A(V/s) \times \text{meas time}}$ 

### Ratio A/B:

 $\pm \frac{\text{noise voltage B } (Vp - p)}{\text{signal slope B } (V/s) \times \text{meas time}}$ 

### Totalize A, Gated or Start/Stop by B:

 $\pm \frac{\text{noise voltage B } (Vp-p)}{\text{signal slope B } (V/s) \times \text{gate time B}}$ 

#### Time A-B:

 $\pm \frac{\text{noise voltage } A (Vp - p)}{\text{signal slope } A (V/s) \times TIME \times \sqrt{N}} \\ \pm \frac{\text{noise voltage } B (Vp - p)}{\text{signal slope } B (V/s) \times TIME \times \sqrt{N}}$ 

#### **Relative Time Base Error:**

 $\pm \frac{\text{deviation from 10 MHz}}{10 \text{ MHz}}$ 

**Relative Time A-B Systematic Error:** Inaccuracy caused by timing difference between A and B channels <±4 ns/TIME

## **General Specifications**

### **Power Requirements**

**Line Voltage:** 115V or 230Vrms ± 15%; 45 Hz to 440 Hz; 20 VA PM 6666 including all options

**Safety:** In accordance with IEC 348 Class 1 and CSA 556B, CE

Line Interference: Below VDE 0871 B and MIL STD 461, CE

Battery Unit: See PM 9605 option

### Time Base (Crystal oscillator)

| Stability                                     | Oscillato                                                   | r Version                                                  |
|-----------------------------------------------|-------------------------------------------------------------|------------------------------------------------------------|
| Against                                       | Standard                                                    | МТСХО                                                      |
| <i>Aging</i><br>Per Month<br>Per Year         | <5 x 10 <sup>-7</sup> (5Hz)<br><5 x 10 <sup>-6</sup> (50Hz) | <1 x 10 <sup>-7</sup> (1Hz)<br><5 x 10 <sup>-7</sup> (5Hz) |
| <i>Temperature<br/>Changes</i><br>0°C to 50°C | <1 x 10 <sup>-5</sup> (100Hz)                               | <2 x 10 <sup>-7</sup> (2Hz)                                |
| Line Voltage<br>Changes 10%                   | <1 x 10 <sup>-8</sup> (0.1Hz)                               | <1 x 10 <sup>-9</sup> (0.01Hz)                             |

### Display

Readout: 9-digit LCD with unit and cursor indication

**Unit Indication:** MHz, kHz, Hz, mHz, ks, s, ms, s, ns, M, k, m,  $\mu$  and n.

**GATE Indicator:** Indicates that the counter is measuring

**REMOTE Indicator:** Indicates when the counter is remotely controlled via an installed GPIB/IEEE-488 interface (PM 9604)

**Cursor:** Indicates selected measuring function, selected Measuring-time, input triggering, display hold and whether an external reference frequency is in use.

## **Environmental Data**

#### Temperature

Operating:  $0^{\circ}$ C to +  $50^{\circ}$ Storage:  $-40^{\circ}$ C to + $70^{\circ}$ 

#### Altitude

*Operating:* 5000m (53.3 kN/m<sup>2</sup>) *Storage:* 15,000m (15.2 kN/m<sup>2</sup>)

#### Humidity

*Operating:* 10% to 90% RH, no condensation *Storage:* 5% to 95% RH

Vibration Test: According to IEC 68Fc

Bump Test: According to IEC 68Eb

Handling Test: According to IEC 68Ec

## **Mechanical Data**

Size: 186 mm W x 88 mm H x 270 mm L (7.3 in W x 3.5 in H x 10.6 in L)

Weight: 2.1 kg (4.6 lb)

## **Optional Accessories**

### GPIB/IEEE-488 Interface, PM 9604

Mounting: Inside counter cabinet

InterfaceFunctions: SH1, AH1, T5, L4, SR1, RL1, DC1, DT1, E2

Address Setting: Switch selectable at rear panel between 0 and 30. Factory preset at 10.

#### **Programmable Device Functions:**

Measuring functions Measuring-time Trig level offset selection Trigger slope Manual Totalize gate control Output separator selection Device clear Device trigger High-speed dump MTCXO on/off Short output format Free run/Triggered measurements Set SRQ-mask Program data out queries Device identity query

**Programming Code Format:** 7-bit ISO code (ASCII) characters. Both upper and lower case char-acters are accepted.

#### **Output Format**

Function code 3 to 6 characters

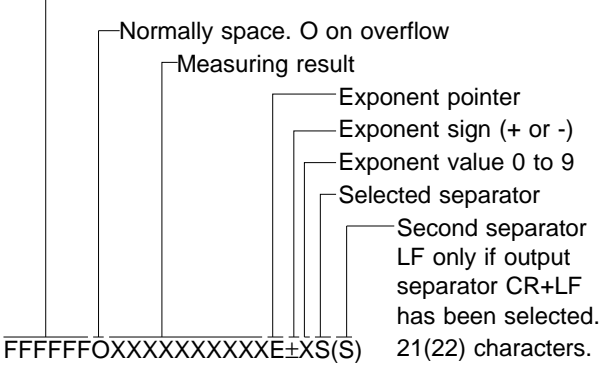

When you select 'Short output format' FFFFFF and leading zeroes are omitted.

**Output Data Separator:** Default separator at poweron is LF. The separator can be programmed to be any non printable ASCII-code with decimal equivalent 0-31, except 27 (ESC).

In addition the combination 13+10 (CR+LF) can be programmed. The EOI-line can be programmed to be active to-gether with the last output byte sent. **Input Separator:** The counter accepts the following characters as separators: ETX, ETB, CR, LF, ''(space) ','(comma), ':'(colon) ','(semicolon).

**High-Speed Dump:** The contents of the counting registers are transferred to the controller, without being processed by the counter. The processing must be done in the controller instead.

The output format is FMXXXXXXXXXXXXXS(S) where F is calculation formula, M is multiplier, X..X = 12 hex-digits representing the register contents, and S(S) is the set output separator.

*Ranges:* Same as for normal operation, with the following ex-ceptions:

Frequency; Max measuring time: 1 s Period, average; Max measuring time: 1.4 s Time interval, average; 0 ns to 1.6 s Max measuring time: 4 s Ratio A/B: 0 and  $6x10^{-7}$  to  $1.6x10^{8}$ Ratio B/A: 0 and  $6*10^{-8}$  to  $1.6x10^{7}$ Ratio C/A, C/B: 8 to  $4x10^{9}$ 

#### Max Data Output Rate

Normal Mode: Approx 5 readings/s

*High-Speed Dump:* Approx 100 readings/s. The highest output rate is obtained at SINGLE measuring time.

#### **Output Time for Measuring Data**

Normal Mode: Approx 9 ms (20 bytes)

High-Speed Mode: Approx 4 ms (1 5 bytes)

Response Time for Addressing: Approx 600 µs

#### **Response Time for Trigger Command (GET):**

Normal operation: Approx. 10 ms

High-speed dump: Approx. 2 ms

Response Time for Serial Poll: Approx. 1.5 ms

Input Buffer Size: 28 bytes

**Typical Read Time for Programming Data:** Approx 1ms/byte (unless input buffer is full)

## Battery Unit PM 9605

The PM 9605 is a rechargeable battery unit for mounting inside the counter. The unit contains a standard 6V sealed lead-acid battery and an automatic battery charger.

Battery Capacity (20°C): Approx 15 Wh

**Operating Time When Battery Powered:** Approx 2 hours of continuous operation

**Recharging Time:** 7 hours to approx 75% of full capacity

**Battery Protection:** Overcharge protection and deep discharge (auto shut-off) protection

#### Temperature

*Operating:* 0°C to +40°C *Storage:* -40°C to +50°C

Weight: 0.8 kg (1.8 lb)

## **Rack Mounting Adapter, PM 9606/01**

The PM 9606/01 is a 19" wide Rack Mounting Adapter. It can host one PM 6662, PM 6665, PM 6666 or PM 6669 Counter only.

## Rack Mounting Adapter, PM 9606/02

The PM 9606/02 is a 19" wide Rack Mounting Adapter. It can host one PM 6662, PM 6665, PM 6666 or PM 6669 Counter together with a second instrument. That second instrument can be a Philips PM 2534 to 35 or a FLUKE 8840 Digital Multimeter, or another PM 666X counter.

## High stability time-base PM 9607

See specifications for optional MTCXO time-base.

## HF-input PM 9608B

See specifications for optional Input-C.

### **Carrying Case PM 9609**

The PM 9609 is a leather-like carrying case, for protection of the counter during transportation.

## **Ordering Information**

### Models

PM 6666 Timer/Counter

### Included with the Instrument

One-year product warranty, line cord, operator manual, and Certificate of Calibration Practices.

### **Optional Configurations**

When ordering, select basic "PM" Model desired from above, plus construct a 3-digit/suffix by selecting 1-digit in each suffix column to identify Input Frequency, Reference Oscillator, and Interface.

### **Input Frequency Option**

/0 - - Standard 160 MHz

/4 - - 1.3 GHz (PM 9608B/00)

### **Reference Oscillator Option**

/-1 - Standard

/- 3 - MTCXO (PM 9607/00)

### **Interface Option**

- /- 1 Standard line voltage, non GPIB/ IEEE-488
- /--3 Battery (PM 9605/00)
- /--6 GPIB/IEEE-488 (PM 9604/00)

### Example, Ordering Configurating

To order the PM 6666 with standard 160 MHz input, MTCXO Oscillator, and standard interface, select:

ConfigurationPM 6666

Option Suffix - Input/ 0 - -Oscillator/ - 3 -Interface/ - - 1

Yields Complete Model Number

PM 6666/031

### **Options and Accessories**

PM 9581/011 50Ω Termination 3W

PM 9585/011 50Ω Termination 1W

PM 9604/001 GPIB Interface

PM 9605/001 Battery Unit

PM 9606/011 Rack Kit for PM 6666

*PM 9606/021* Rack Kit for 2 Counters or Rack Kit for PM 6666 and 8840A/42A, PM 2525/34/35 DMMs

PM 9607/001 MTCXO Time Base

PM 9608B/001 1.3 GHz HF-Input

PM 9609/001 Carrying Case

All options can be field installed by the user.

\*The GPIB interface PM 9604 and the battery unit PM 9605 cannot be installed together in a PM 6666 counter.

### Manuals

| 4822 872 20017 | Operators' Manual          |
|----------------|----------------------------|
| 4822 872 20018 | Operators' Manual (German) |
| 4822 872 20019 | Operators' Manual (French) |
| 4822 872 25007 | Service Manual             |
| 4822 872 20016 | GPIB Pocket Guide          |

## **Customer Support Services**

#### **Factory Warranty**

One-year product warranty.

## **APPENDIX 1**

## Checking the Sensitivity of Counters

### Introduction

The sensitivity of a counter is normally specified as the minimum signal voltage on which the input of the counter will trigger correctly.

When you use a signal-source with an output-impedance of  $50\Omega$ , constant-output-amplitude, and the counter has a  $50\Omega$  input-impedance, the input signal of the counter is in theory independent of the cable length. However, if the input impedance deviates from  $50\Omega$  there will be standing wave reflections which will cause changes in the amplitude of the signal between the signal-source and the counter input.

Two factors determine the magnitude of the changes, i.e. frequency and capacitive load.

EXAMPLE: For a 1  $M\Omega//35$  pF input, the 35 pF parallel capacitance is approximately equal to a 50 $\Omega$  capacitive load at 100 MHz.

Consequently, it is of the utmost importance to know how sensitivity is measured.

#### **Recommended Instruments**

- Signal-source with a  $50\Omega$  output impedance.
- >350 MHz oscilloscope with a 50 $\Omega$  input impedance.
- BNC T-piece.
- Two BNC-cables, one short and one long.

### High Impedance Inputs (1 $M\Omega$ )

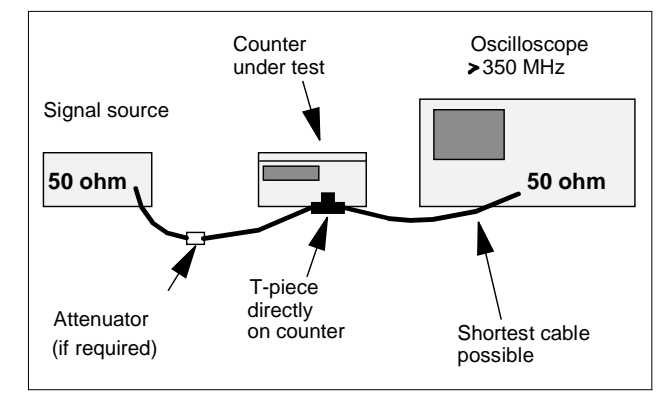

Figure 9. Connect the instruments like this.

#### Preparations

Connect the instruments as illustrated in the figure above. Turn off AUTO and set the counter to maximum sensitivity.

#### Method 1

- Adjust the amplitude of the signal-source to the minimum level accepted by the counter.
- Read the amplitude on the oscilloscope.
- Check that the reading is the same as, or less than, the sensitivity level in the counter specifications.

#### Method 2

- Adjust the amplitude of the signal-source until the oscilloscope indicates the sensitivity limit in the counter specifications.
- Check that the counter is operating correctly.

### Low Impedance Inputs (50 $\Omega$ )

#### If You Have a Calibrated Signal Source

- Adjust the signal-source to the sensitivity limit of the counter.
- Connect it directly to the input of the counter.
- Check that the counter is operating correctly.

#### If You Don't Have a Calibrated Signal Source

Use either of the following methods

#### Method 1

- Connect the output of the signal-source directly to the input of the counter.
- Turn off AUTO and Set the counter to maximum sensitivity (if adjustable).
- Adjust the amplitude of the signal-source to the minimum level accepted by the counter.

- Disconnect the cable from the counter and connect it to the oscilloscope.
- Read the amplitude on the oscilloscope.
- Check that the reading is the same as, or less than, the sensitivity level in the counter specifications.

#### Method 2

- Connect the signal-source to the oscilloscope.
- Adjust the output amplitude of the signal-source until the oscilloscope indicates the sensitivity limit in the counter specifications.
- Disconnect the cable from the oscilloscope and connect it to the counter.
- Turn off AUTO and set the counter to maximum sensitivity (if adjustable).
- Check that the counter is operating correctly.

These procedures ensure unambiguous measurements of the signal voltage at the input of the counter.

## **INDEX**

### Α

| Abnormal bit                   |
|--------------------------------|
| SEE Status byte                |
| AC                             |
| Selecting 18                   |
| AC coupling selection buttons. |
| Location6                      |
| Address24                      |
| Attenuator                     |
| From GPIB27                    |
| GPIB code18                    |
| Operating18                    |
| x1                             |
| x10                            |
| Attenuator buttons             |
| Location6                      |
| Auto level                     |
| From GPIB27                    |
| Auto level button              |
| Location6                      |
| Auto On/Off                    |
| GPIB code18                    |
| Selection18                    |
| _                              |

#### В

| Battery unit             |
|--------------------------|
| Operation                |
| Preventive maintenance22 |
| Storage22                |
| Bus commands             |
| Summary                  |
| Bus drivers24            |
| Bus learn                |
| GPIB 32                  |
|                          |
| C                        |
| C<br>Caution statements  |
| C<br>Caution statements  |
| C<br>Caution statements  |
| C<br>Caution statements  |
| C<br>Caution statements  |
| C<br>Caution statements  |

| Common                                                                                                    |
|----------------------------------------------------------------------------------------------------|
| From GPIB27                                                                                                    |
| GPIB code20                                                                                                    |
| Operation20                                                                                                    |
| Control function23                                                                                                    |
| Controller                                                                                                    |
| Connecting GPIB24                                                                                                    |
| Controls                                                                                                    |
| operation10                                                                                                    |
| Coupling                                                                                                    |
| From GPIB27                                                                                                    |
| GPIB code18                                                                                                    |
| Selecting18                                                                                                    |
| Cover removal8                                                                                                    |
|                                                                                                    |
| D                                                                                                    |
| D                                                                                                    |
| D<br>DC<br>Selecting 18                                                                                                    |
| D<br>DC<br>Selecting18                                                                                                    |
| D<br>DC<br>Selecting18<br>Delimiters                                                                                                    |
| D<br>DC<br>Selecting18<br>Delimiters<br>SEE Separators<br>Device clear 24                                                                                                 |
| D<br>DC<br>Selecting18<br>Delimiters<br>SEE Separators<br>Device clear                                                                                                    |
| D<br>DC<br>Selecting18<br>Delimiters<br>SEE Separators<br>Device clear24<br>Device Trigger24<br>Display hold                                                              |
| D<br>DC<br>Selecting18<br>Delimiters<br>SEE Separators<br>Device clear24<br>Device Trigger24<br>Display hold<br>Operating the button 16                                   |
| D<br>DC<br>Selecting                                                                                                    |
| D<br>DC<br>Selecting                                                                                                    |
| D<br>DC<br>Selecting                                                                                                    |
| D<br>DC<br>Selecting18<br>Delimiters<br>SEE Separators<br>Device clear24<br>Device Trigger24<br>Display hold<br>Operating the button16<br>Display-hold button<br>Location |

| Earthing                  |
|---------------------------|
| SEE Grounding             |
| EOI mode                  |
| SEE Output separator      |
| Error codes11,22          |
| External reference        |
| Connection8               |
| Description of function21 |
| Location of connector5    |
| External reference input  |
| Connection20              |
| F                         |
| Free run                  |
| From GPIB28               |

| Frequency A              |    |
|--------------------------|----|
| From GPIB                | 26 |
| GPIB code                | 10 |
| Selecting                | 10 |
| Frequency B              |    |
| From GPIB                | 26 |
| Selecting                | 10 |
| Frequency C              |    |
| From GPIB                | 26 |
| GPIB code                | 12 |
| Selecting                | 12 |
| Function                 |    |
| GPIB code                | 10 |
| Selecting                | 10 |
| Function selection       |    |
| GPIB                     | 26 |
| Function-selector button |    |
| Location                 | 6  |

#### G

| Get<br>SEE Triggered     |   |
|--------------------------|---|
| GPIB address-selector    |   |
| Location                 | 5 |
| GPIB interface-connector |   |
| Location                 | 5 |
| GPIB-INTERFACE           |   |
| OPERATION                | 6 |
| Grounding                | 8 |
| н                        |   |
| High speed dump          |   |
| GPIB3                    | 1 |
| Hold                     |   |
| display1                 | 6 |
| HP controller            |   |
| GPIB example3            | 4 |
|                          |   |

| 1            |
|--------------|
| IBM GPIB     |
| GPIB example |
| ID?          |
| GPIB24       |

| Identity of the counter 24 |
|----------------------------|
| Input A<br>Operation 16    |
|                            |
|                            |
| Operation16                |
| Input C                    |
| Operation 20               |
| Input separator            |
| GPIB                       |
| Input settings             |
| From GPIB27                |
| Input-A BNC-connector      |
| Location6                  |
| Input-B BNC-connector      |
| Location 6                 |
| Input-C BNC-connector      |
| Location6                  |
| INSTALLATION               |
| Installing options 8       |
|                            |

#### L

| LCD-display                     |    |
|---------------------------------|----|
| Location                        | 6  |
| Listener function               | 23 |
| Local                           | 16 |
| DC coupling selection buttons . | 6  |

#### Μ

| Measuring                      |
|--------------------------------|
| Frequency A 10                 |
| Frequency C 12                 |
| Period 12                      |
| Ratio A/B 12                   |
| Time interval A-B 12           |
| Time selection14               |
| Totalize12                     |
| Voltage14                      |
| Measuring time                 |
| From GPIB 27                   |
| GPIB code 14                   |
| Selecting14                    |
| Measuring-time selector-button |
| Location 6                     |
| MTCXO                          |
| Calibration 8                  |
|                                |

#### Ν

| Normal output format |    |
|----------------------|----|
| GPIB                 | 30 |

### 0

| OPERATING<br>INSTRUCTIONS | 22<br>10 |
|---------------------------|----------|
| Options<br>Installation   | . 8      |
| Output mode<br>GPIB       | 30       |
| GPIB                      | 26       |

#### Ρ

| -                          |
|----------------------------|
| Parallel poll24            |
| Period                     |
| From GPIB26                |
| Period A                   |
| GPIB code12                |
| Selecting12                |
| PM 2201                    |
| GPIB example35             |
| Power switch               |
| Location6                  |
| Operating10                |
| Power-inlet socket         |
| Location of5               |
| PRODUCT PRESENTATION 5 - 6 |
| Programming check-list25   |
| 0                          |

#### Q Q

| lueries |        |
|---------|--------|
| GPIB    | <br>32 |
|         |        |

### R

| Power switch                   | From GPIB                  | 27 |
|--------------------------------|----------------------------|----|
| Location6                      | Operation                  | 16 |
| Operating10                    | Starting a new measurement |    |
| Power-inlet socket             | SEE Reset                  |    |
| Location of5                   | Status byte                |    |
| PRODUCT PRESENTATION 5 - 6     | GPIB                       |    |
| Programming check-list25       | Symbols                    | 4  |
| 0                              | -                          |    |
| 4                              |                            |    |
| Queries                        | Talk only switch           | 24 |
| GPIB32                         | Talker function            | 23 |
| R                              | Tilting support            | 6  |
| R                              | Time interval A-B          | -  |
| Ratio A/B                      | GPIB code                  | 12 |
| FromGPIB26                     | Selecting                  | 12 |
| GPIB code12                    | Time interval A/B          |    |
| Selecting12                    | From GPIB.                 |    |
| Read level20                   | Time out                   |    |
| GPIB code20                    | GPIB                       | 28 |
| Read level button              | Totalize A                 | •  |
| Location6                      | Description of function    | 13 |
| Rear feet5                     | From GPIB                  | 26 |
| Remote/local23                 | GPIB code                  | 12 |
| Removing the cover8            | Selecting                  | 12 |
| Reset                          | Trigger indicators         |    |
| Description of function17      |                            | 6  |
| Operating the button16         | Trigger level              | 0  |
| Reset button                   | From GPIB                  | 27 |
| Location6                      | GPIB code                  | 18 |
| e                              | Trigger slope              |    |
| 3                              | From GPIB                  | 27 |
| Safety4                        | Triggered mode             |    |
| Screws for removing the cover5 | From GPIB                  | 28 |
| Selecting function             |                            | •  |
| via GPIB26                     | U                          |    |
| Sensitivity                    | Unnacking                  | 7  |
| From GPIB27                    |                            |    |
| GPIB code18                    |                            |    |
| Separators                     | Volt max/min               |    |
| Input25                        | From GPIB                  | 26 |
| Output26                       | GPIB code                  | 1/ |
| Service request23              | Selecting                  | 1/ |
| GPIB                           | Voltago-rango              | 14 |
| Set value                      | Location of                | Б  |
| Description of function19      | Solocting                  | 5  |
| Operation18                    |                            | /  |
| Set value button               | W                          |    |
| Location6                      | Worping statements         | ٨  |
| Short output format            |                            | 4  |
| GPIB                           |                            |    |
| Slope                          |                            |    |
| •                              | •                          |    |

From GPIB.....27

GPIB code .....18

Operation.....18

Location.....6

Handshake .....23

SPECIFICATIONS ...... 37 - 42

SEE Trigger slope Slope selection buttons

Source and Acceptor

Start/Stop Totalize